# ระบบการขอบริการยืนยันและพิสูจน์ตัวตน

## (Authentication)

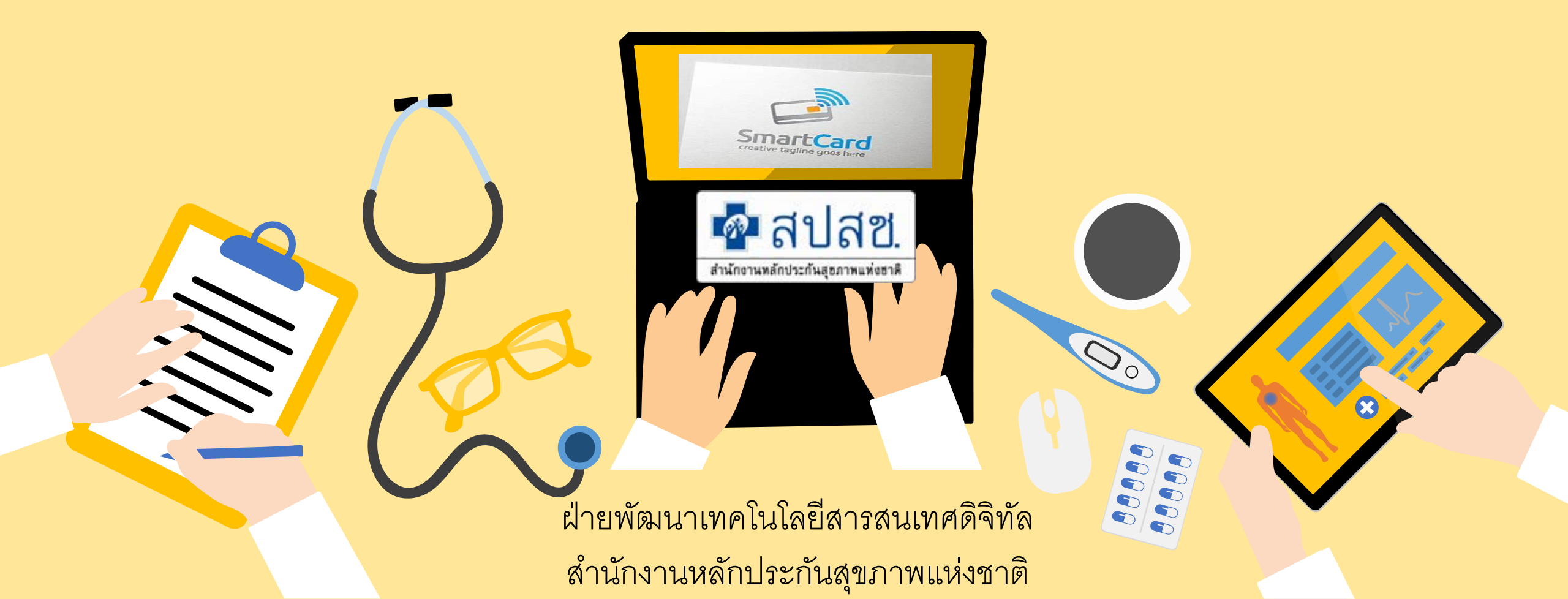

## ระบบการขอบริการยืนยันและพิสูจน์ตัวตน (Authentication) ในปัจจุบัน

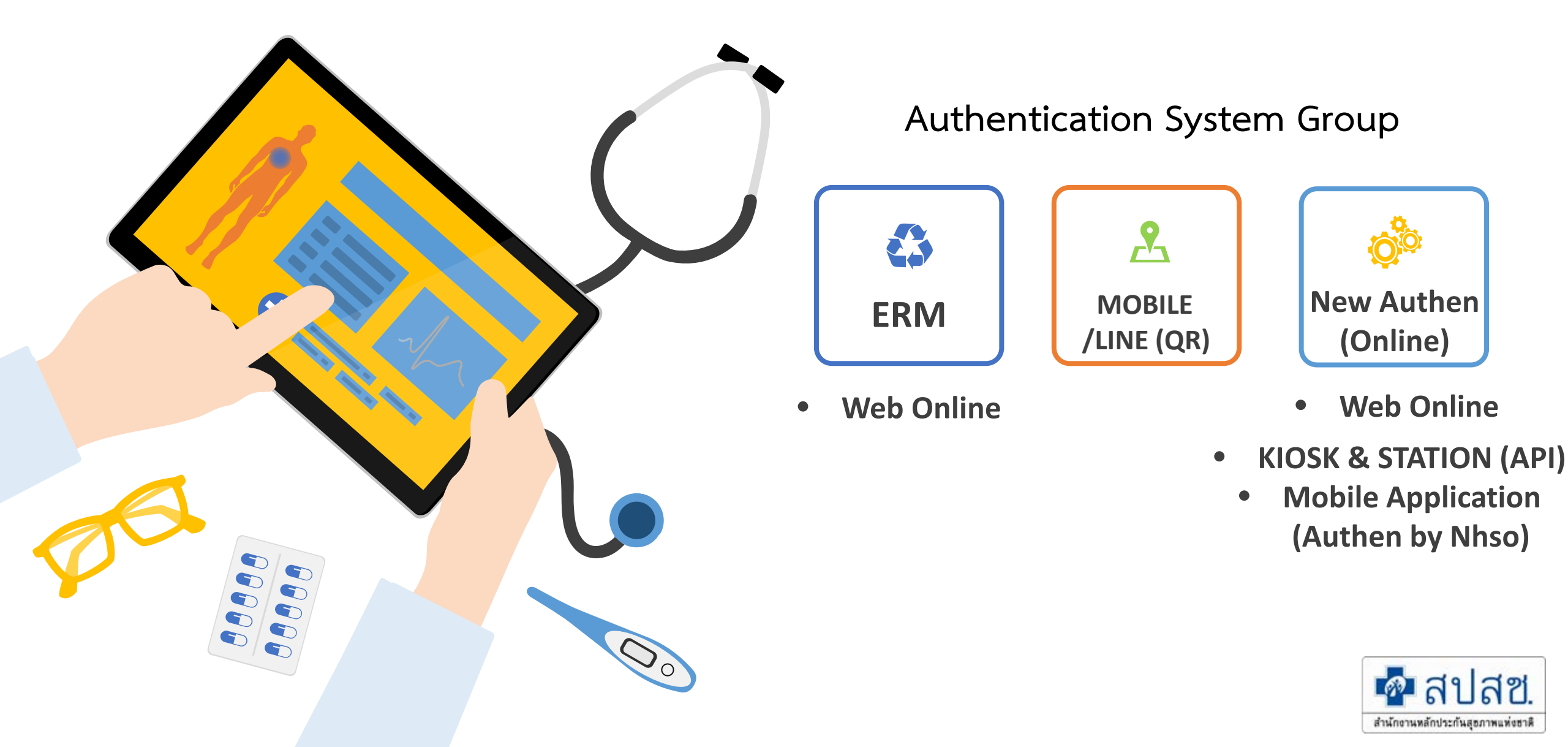

#### **Authentication Patient Journey**

Authen ผ่าน Web Authen ผ่าน Authen ผ่าน การคืนข้อมูลสิทธิและ Authen และช่องทาง API ให้กับหน่วยบริการ

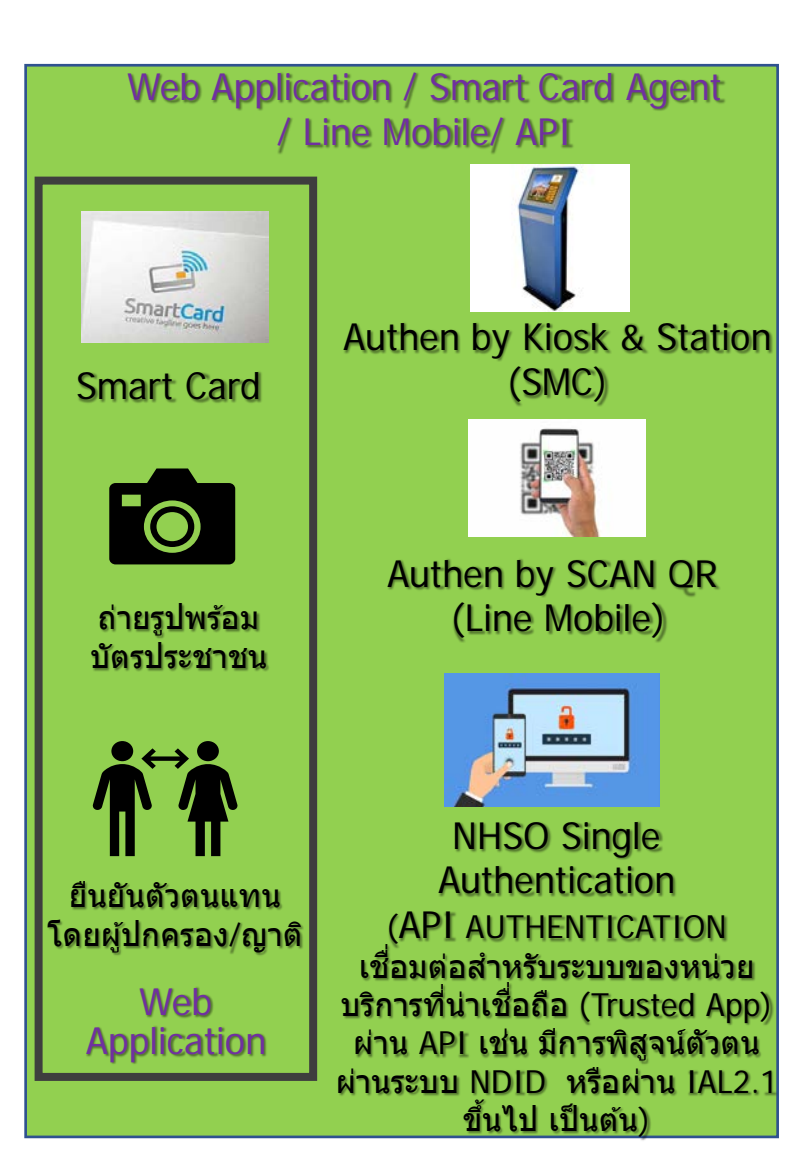

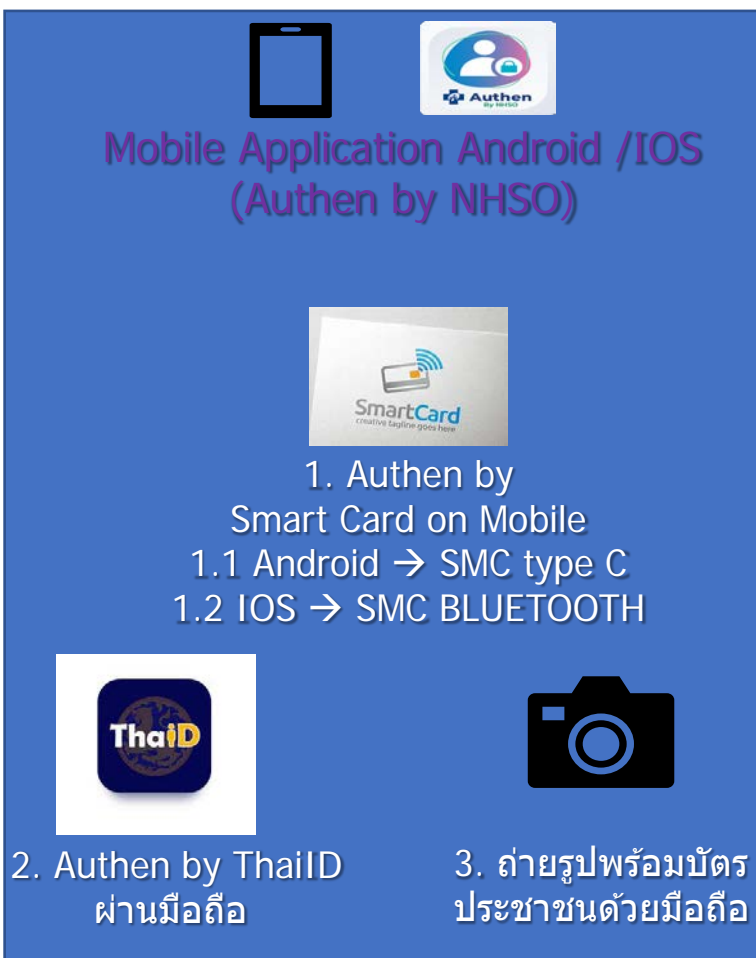

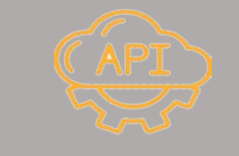

### NHSO Authen Check Status

(API ตรวจสอบสถานะ และคืนค่าการ Authen ให้หน่วยบริการ โดยจะมีการคืนค่าสิทธิการ รักษาพยาบาล และรายการที่มีการ Authen แล้วไปพร้อมกัน)

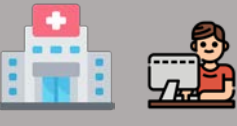

หน่วยบริการ

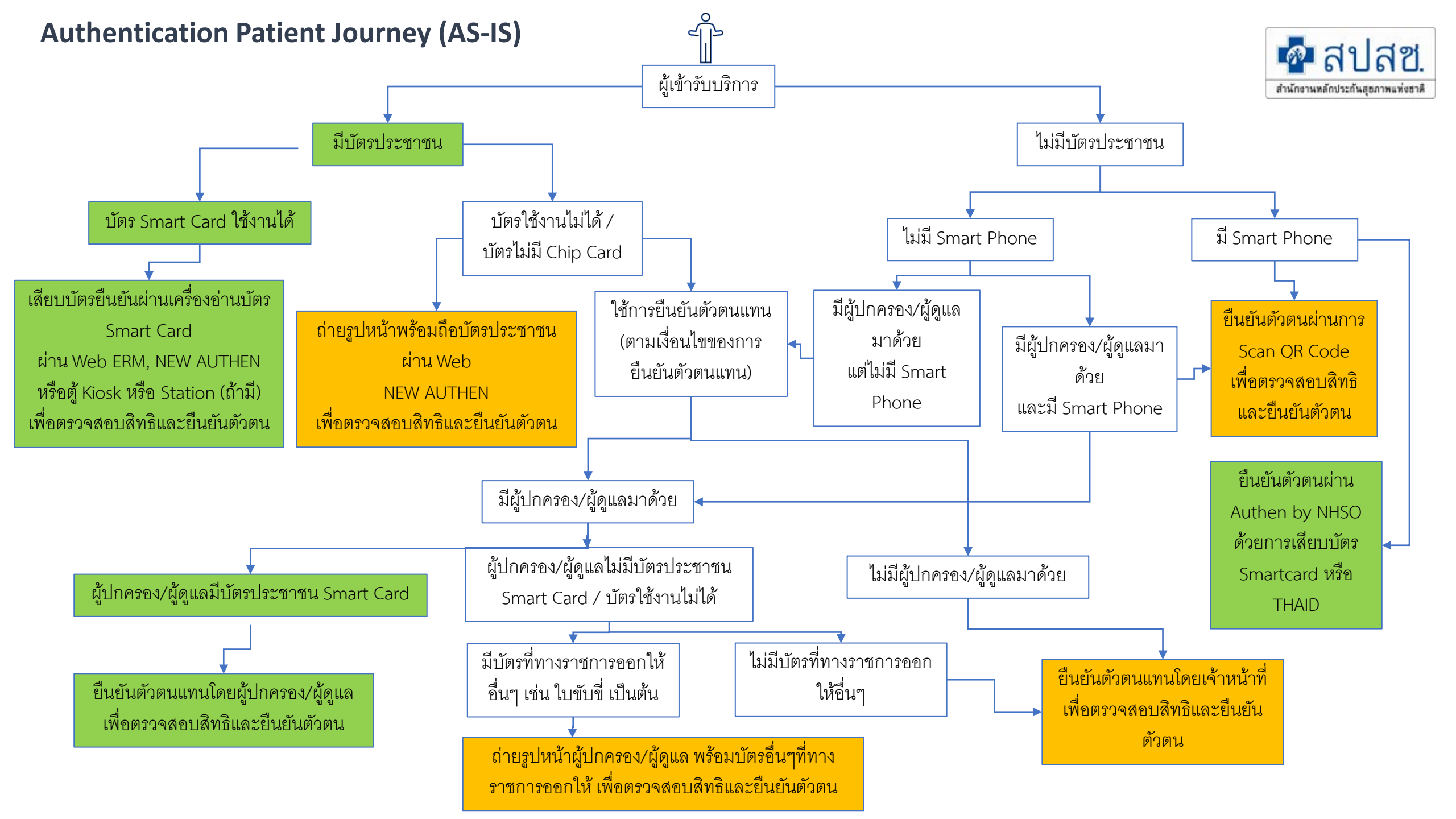

## ยืนยันตัวตนด้วยบัตร Smart Card

### (https://authenservice.nhso.go.th/authencode)

Download : โปรแกรม E-Form Agent Version 2.0.1 https://www.nhso.go.th/downloads/177 Username Password เข้าใช้งาน ใช้ตัวเดียวกับที่เข้า E-claim

| 💀 สปสช.<br>สารโกราสส์กระทันสุราคมช่ายาติ | 😑 ระบบตรวจสอบสิทธิและยืนยันการเข้ารับบริการ New Authen Code                                       |                                              |                                                                                                    |                 |  |  |  |  |  |  |  |  |
|------------------------------------------|---------------------------------------------------------------------------------------------------|----------------------------------------------|----------------------------------------------------------------------------------------------------|-----------------|--|--|--|--|--|--|--|--|
| 母 ตรวจสอบและยืนยันการเข้ารับ<br>บริการ   | Home / Authen Code / เข้ารับบริการ Authen Code                                                    | ne / Authen Code / เข้ารับบริการ Authen Code |                                                                                                    |                 |  |  |  |  |  |  |  |  |
| Q ค้นหา/แก้ไข ข้อมูลการรับบริการ         | ตรวจสอบและยืนยันการเข้ารับบริการ Authen Code                                                      | ตรวจสอบและยืนยันการเข้ารับบริการ Authen Code |                                                                                                    |                 |  |  |  |  |  |  |  |  |
| ประวัติ Authen Code รายบุคคล             | O ยืนยันตัวตนด้วยบัตร Smart Card                                                                  | ยืนยันตัวตนด้วยบัตร Smart Card               |                                                                                                    |                 |  |  |  |  |  |  |  |  |
| 🗠 รายงาน 🔹                               | เครื่องอ่านบัตร Smart Card                                                                        | Feitian SCR301 0<br>2 อ่านภาพใบหน้าจากบัตร   | Q ตรวจสอบข้อมูลจากข้อมูลจากข้อมูลจ<br>ผู้ผู้ผู้ผู้ผู้ผู้ผู้ผู้ผู้ผู้ผู้ผู้ผู้ผ | มัตร Smart Card |  |  |  |  |  |  |  |  |
|                                          | <ul> <li>ยืนยันตัวตนด้วยเลขประจำตัวประชาชน และรูปภา<br/>กรอกเลขประจำตัวประชาชน 13 หลัก</li> </ul> | Ψ                                            | Q ค้นหา                                                                                                    |                 |  |  |  |  |  |  |  |  |
|                                          | ขอมูลรายละเอยดบุคคล<br>เลขประจำตัวประช<br>ชื่อ-นามสกุล<br>เดือนปีเถิด<br>สิทธิหลัก<br>ที่อยู่     |                                              | เพศ ข<br>อายุ<br>สิทธิย่อย                                                                                                    |                 |  |  |  |  |  |  |  |  |

## ยืนยันตัวตนแทนผู้เข้ารับบริการโดยผู้ปกครอง/ผู้ดูแล/ผู้รับรอง (https://authenservice.nhso.go.th/authencode)

| 💁 สปสช.                                | 📃 ระบบตรวจสอบสิทธิและยืนยันก                                | ารเข้ารับบริการ New Authen Code                              |           |                     | ۲. ۲. ۲. ۲. ۲. ۲. ۲. ۲. ۲. ۲. ۲. ۲. ۲. ۲ |
|----------------------------------------|-------------------------------------------------------------|--------------------------------------------------------------|-----------|---------------------|------------------------------------------|
| 🕀 ตรวจสอบและยืนยันการเข้ารับ<br>บริการ | Home / Authen Code / เข้ารับบริก                            | าาร Authen Code                                              |           |                     |                                          |
| 🤍 ค้นหา/แก้ไข ข้อมูลการรับบริการ       | ยืนยันตัวตนโดยผู้เข้ารับบริการ<br>                          | ยืนยันตัวคนแทนผู้เข้ารับบริการโดยผู้ปกครอง/ผู้ดูแล ผู้รับรอง |           |                     |                                          |
| இ ค้นหา/ลบรายการที่ยืนยันแล้ว          | ตรวจสอบและยืนยันการเข้ารับบ่                                | Sms Authen Code                                              |           |                     |                                          |
| 🗿 ประวัติ Authen Code รายบุคคล         | ยืนยันตัวตนแทนผู้เข้ารับบริการ                              | เโดย ผู้ปกครอง/ผู้ดูแล หรือ ผู้รับรอง (เจ้าหน้าที่)          |           |                     |                                          |
| ษ รายงาน 🔹 🤟                           | กรอกเลขประจำตัวประชาชน 13                                   | ร หลัก ของผู้เข้ารับบริการ                                   | a         | . ดันหา             |                                          |
| 🕑 Token                                |                                                             |                                                              |           |                     |                                          |
|                                        | ข้อมูลรายละเอียดบุลคล<br>เลขประจำตัวประชาชน<br>ชื่อ-นามสกุล |                                                              | LWPI      | หญิง                |                                          |
|                                        | เดือนปีเกิด                                                 | กรกฎา <mark>ค</mark> ม 2530                                  | อายุ      | 35 ปี 3 เดือน 4 วัน |                                          |
|                                        | สิทธิหลัก                                                   | (UCS) สิทธิหลักประกันสุขภาพแห่งชาติ                          | สิทธิย่อย | ช่วงอายุ 12-59 ปี   |                                          |
|                                        | หน่วยบริการปฐมภูมิ                                          | ศูนย์แพทย์ใกล้ใจ1(เทศบาล)โรงพยาบาลสุไหงโกลก (77729)          |           |                     |                                          |
|                                        | หน่วยบริการที่รับส่งต่อ                                     | รพ.สุโหงโก-ลก (10751)                                        |           |                     |                                          |
|                                        | Model                                                       | 1                                                            |           |                     |                                          |
|                                        | หน่วยบริการประจำ                                            | รพ.สุไหงโก-ลก (10751)                                        |           |                     |                                          |

## ยืนยันตัวตนแทนผู้เข้ารับบริการโดยผู้ปกครอง/ผู้ดูแล/ผู้รับรอง

### (https://authenservice.nhso.go.th/authencode)

| 🌆 New Auth Code                                                                         | × +                                                                                                    |                                                                           |                         |                              |                     |              |                 |   |  |  |  |
|-----------------------------------------------------------------------------------------|----------------------------------------------------------------------------------------------------|---------------------------------------------------------------------------|-------------------------|------------------------------|---------------------|--------------|-----------------|---|--|--|--|
| $\leftrightarrow$ $\rightarrow$ C $\triangle$ auth                                      | 🗧 🔶 C 🏠 🗎 authenservice.nhso.go.th/authencode/#/claimcode/create 🗢 ର 🖄 🖈 🛽 💽 🖏 🖗 🖓                                                                                                    |                                                                           |                         |                              |                     |              |                 |   |  |  |  |
| ชาวณี อัครสานนท์<br>สารบานสงกานในบานประห                                                |                                                                                                    |                                                                           |                         |                              |                     |              |                 |   |  |  |  |
| 圮 ตรวจสอบและยืนยันการเข้ารับ<br>บริการ                                                  | ข้อมูลผู้ปกครอง/ผู้ดูแล หรือ ผู้รับรอง (เจ้าหน้าที่)<br>คลิกที่นี่ กรณีผู้ปกครอง/ผู้ดูแล หรือ ผู้รับรอง (เจ้าหน้าที่) ไม่แสดงบัตร Smart Card ให้แสดงบัตรอื่นที่ทางราชการออกให้ เช่น ใบขับขี่ บัตรสวัสดิการแห่งรัฐ บัตรคนพิการ หนังสือเดินทาง หรือบัตรอื่นที่ทางราชการออกให้ที่มีรูปถ่ายและเลข 13 หลักปรากฏอยู่<br>(ต้องระบเสาเหต) |                                                                           |                         |                              |                     |              |                 |   |  |  |  |
| <ul> <li>ค้นหา/แก้ไข ข้อมูลการรับบริการ</li> <li>ค้นหา/ลบรายการที่ยืนยันแล้ว</li> </ul> | เครื่องอ่านบัตร Smart Card 🖋 ไม่สามารถเชื่อ                                                                                                    | มต่อ Smart Card ได้ โปรดตรวจสอบ Agent ของท่านว่าทำงานอยู่หรือไม่ 🧷 ตรวจสอ | บข้อมูลจากบัตร Smart Ca | ard                          |                     |              |                 |   |  |  |  |
| 🕑 ประวัติ Authen Code รายบุคคล                                                          |                                                                                                    |                                                                           |                         |                              |                     |              |                 | _ |  |  |  |
| 🗠 รายงาน 💉                                                                              | ข้อมูลการเข้ารับบริการ                                                                                                    |                                                                           |                         |                              |                     |              |                 |   |  |  |  |
| € Token K                                                                               | เบอร์โทรศัพท์มือถือผู้เข้ารับบริการ/ญาติ *                                                                                                    | กรอกเฉพาะตัวเลข                                                           |                         |                              |                     |              |                 |   |  |  |  |
|                                                                                         | เบอร์โทรศัพท์ผู้เข้ารับบริการ/ญาติ                                                                                                    |                                                                           |                         |                              |                     |              |                 |   |  |  |  |
|                                                                                         | วันที่เข้ารับบริการ                                                                                                    | หากมีมากกว่า 1 เบอร์ไฟไส่, คัน<br>17/10/2565 เวลา * 18 :                  | 51                      |                              |                     |              |                 |   |  |  |  |
|                                                                                         | HN                                                                                                    |                                                                           |                         |                              |                     |              |                 |   |  |  |  |
|                                                                                         | ประเภทการเข้ารับบริการ                                                                                                    | เข้ารับการรักษาทั่วไป                                                     |                         |                              |                     |              |                 |   |  |  |  |
|                                                                                         | บริการ *                                                                                                    | บริการหลัก                                                                | เลือก                   | บริการรอง                    |                     |              |                 |   |  |  |  |
|                                                                                         |                                                                                                    | เข้ารับบริการรักษาทั่วไป (OPD/ IPD/ PP)                                   |                         | เข้ารับบริการรักษาทั่วไป (OP | D/ IPD/ PP)         |              |                 |   |  |  |  |
|                                                                                         |                                                                                                    | Self Isolation                                                            |                         | Self Isolation               |                     |              |                 |   |  |  |  |
|                                                                                         |                                                                                                    | UCEP PLUS (ผู้ป่วยกลุ่มอาการสีเหลืองและสีแดง)                             |                         | UCEP PLUS (ผู้ป่วยกลุ่มอากา  | ารสีเหลืองและสีแดง) |              |                 |   |  |  |  |
|                                                                                         |                                                                                                    | บริการฟอกเลือดด้วยเครื่องไตเทียม (HD)                                     |                         | บริการฟอกเลือดด้วยเครื่องได  | จเทียม (HD)         |              |                 |   |  |  |  |
| <                                                                                       | ยกเลิก                                                                                                    |                                                                           |                         |                              |                     | บันทึก(ร่าง) | บันทึก/ยืนยันส่ | 4 |  |  |  |

C

0

Ξi

6:58 PM 10/17/2022

🔨 🥌 📻 🌈 🕼 ENG

Ð

## ยืนยันตัวตนแทนผู้เข้ารับบริการโดยผู้ปกครอง/ผู้ดูแล/ผู้รับรอง (https://authenservice.nhso.go.th/authencode)

#### ข้อมูลรายละเอียดบุคคลของ ผู้ปกครอง/ผู้ดูแล หรือ ผู้รับรอง (เจ้าหน้าที่)

| 100 | เลขประจำตัวประชาชน<br>ชื่อ-นามสกุล<br>เดือนปีเกิด<br>ที่อยู่ | ปกครอง นามสมมุติ<br>สิงหาคม 2529                                                   | เพศ<br>อายุ | ชาย<br>35 ปี 4 เดือน 26 วัน |
|-----|--------------------------------------------------------------|------------------------------------------------------------------------------------|-------------|-----------------------------|
|     | ผู้รับรอง *                                                  | <ul> <li>ผู้ปกครอง</li> <li>ผู้ดูแล</li> <li>เจ้าหน้าที่ผู้บันทึกข้อมูล</li> </ul> |             |                             |
|     | ความสัมพันธ์ *                                               | กรุณาเลือก                                                                         | ~           | •]                          |

| $\leftarrow \rightarrow C \ \ \widehat{\square} \ \ \square \ \square \ \square \ \square \ \square \ \square \ \square \ \square \ \square$ |                                          |                                                                 |   |                                                     |  |  |  |  |  |  |  |
|----------------------------------------------------------------------------------------------------|------------------------------------------|-----------------------------------------------------------------|---|-----------------------------------------------------|--|--|--|--|--|--|--|
|                                                                                                    |                                          |                                                                 |   |                                                     |  |  |  |  |  |  |  |
| ि ตรวจสอบและยืนยันการเข้ารับ<br>บริการ                                                                                                    | ผู้รับรอง *                              | <ul> <li>ผู้ปกครอง</li> <li>ผู้อแล</li> </ul>                   |   |                                                     |  |  |  |  |  |  |  |
| 🤍 ค้นหา/แก้ไข ข้อมูลการรับบริการ                                                                                                    |                                          | <ul> <li>เจ้าหน้าที่ผู้บันทึกข้อมูล</li> </ul>                  |   |                                                     |  |  |  |  |  |  |  |
| 🛞 ค้นหา/ลบรายการที่ยืนยันแล้ว                                                                                                    | ความสัมพันธ์ *                           | กรุณาเลือก                                                      |   | •                                                   |  |  |  |  |  |  |  |
| 🕑 ประวัติ Authen Code รายบุคคล                                                                                                    |                                          | ี กรุณาเลือก<br>บิดา                                            |   |                                                     |  |  |  |  |  |  |  |
| B. ตรวจสอบและยืนยันการเข้ารับ<br>บริการปัดสิทธิ (NHSO ENDPOINT)                                                                              | ข้อมูลการเข้ารับบริการ                   | มารดา<br>บิดาบุญธรรม<br>มารดาบุญธรรม                            |   |                                                     |  |  |  |  |  |  |  |
| 🗠 รายงาน 🤇                                                                                                    | เบอร์โทรศัพท์มือถือผู้เข้ารับบริการ/ญาติ | บิดาผู้เสมือนไร้ความสามารถ<br>มารดาผู้เสมือนไร้ความสามารถ<br>ปู |   |                                                     |  |  |  |  |  |  |  |
| 🗘 Token K                                                                                                    | เบอร์โทรศัพท์ผู้เข้ารับบริการ/ญาดิ       | ย้ำ<br>ตา<br>ยาย                                                |   |                                                     |  |  |  |  |  |  |  |
|                                                                                                    | วันที่เข้ารับบริการ                      | ลุง<br>ป้า                                                      |   |                                                     |  |  |  |  |  |  |  |
|                                                                                                    | HN                                       | มา<br>อา<br>ส                                                   |   |                                                     |  |  |  |  |  |  |  |
|                                                                                                    | ประเภทการเข้ารับบริการ                   | พ่<br>หลาม                                                      |   |                                                     |  |  |  |  |  |  |  |
|                                                                                                    | บริการ *                                 | เหลน<br>คุณครู                                                  |   | การรอง                                              |  |  |  |  |  |  |  |
|                                                                                                    |                                          | เจ้าหน้าที่ผู้ดูแล                                              | _ | ร้ารับบริการรักษาทั่วไป (OPD/ IPD/ PP)              |  |  |  |  |  |  |  |
|                                                                                                    |                                          | Self Isolation                                                  |   | Self Isolation                                      |  |  |  |  |  |  |  |
|                                                                                                    |                                          | UCEP PLUS (ผู้ป่วยกลุ่มอาการสีเทลืองและสีแดง)                   |   | UCEP PLUS (ผู้ป่วยกลุ่มอาการสีเหลืองและสีแดง)       |  |  |  |  |  |  |  |
|                                                                                                    |                                          | บริการฟอกเลือดด้วยเครื่องไตเทียม (HD)                           |   | บริการฟอกเลือดด้วยเครื่องไตเทียม (HD)               |  |  |  |  |  |  |  |
|                                                                                                    |                                          | บริการดูแลอาการเจ็บป่วยเบื้องต้น (Common illnesses)             |   | บริการดูแลอาการเจ็บป่วยเบื้องด้น (Common illnesses) |  |  |  |  |  |  |  |

## ยืนยันตัวตนแทนผู้เข้ารับบริการโดยผู้ปกครอง/ผู้ดูแล/ผู้รับรอง

(https://authenservice.nhso.go.th/authencode)

| 🗘 ตรวจสอบและยืนยันการเข้ารับ<br>บริการ                          |                                          | - da man                                            |          |                                                     |
|-----------------------------------------------------------------|------------------------------------------|-----------------------------------------------------|----------|-----------------------------------------------------|
| 🔍 ค้นหา/แก้ไข ข้อมูลการรับบริการ                                | ข้อมูลการเข้ารับบริการ                   |                                                     |          |                                                     |
| ⊗ ค้นหา∕ลบรายการที่ยืนยันแล้ว                                   | เบอร์โทรศัพท์มือถือผู้เข้ารับบริการ/ญาติ | 0933345348                                          |          |                                                     |
| 🕑 ประวัติ Authen Code รายบุคคล                                  | 17 V 12 P V A , A                        | กรอกเฉพาะตัวเลข                                     |          |                                                     |
| 🕰  ตรวจสอบและยืนยันการเข้ารับ<br>บริการปิดสิทธิ (NHSO ENDPOINT) | เบอรเทรศพทผูเขารบบรการ/ญาด               | หากมีมากกว่า 1 เบอร์ไห้ไส่ , คั่น                   |          |                                                     |
| รายงาน <                                                        | วันที่เข้ารับบริการ                      | 10/06/2567 Laan * 08 : 40                           |          |                                                     |
| 🐨 Token 🔇 <                                                     | ประเภทการเข้ารับบริการ                   | เข้ารับการรักษาทั่วไป                               |          |                                                     |
|                                                                 | บริการ *                                 | บริการหลัก                                          | เลือก    | บริการรอง                                           |
|                                                                 |                                          | เข้ารับบริการรักษาทั่วไป (OPD/ IPD/ PP)             | <b>~</b> | เข้ารับบริการรักษาทั่วไป (OPD/ IPD/ PP)             |
|                                                                 |                                          | Self Isolation                                      |          | Self Isolation                                      |
|                                                                 |                                          | UCEP PLUS (ผู้ป่วยกลุ่มอาการสีเหลืองและสีแดง)       |          | UCEP PLUS (ผู้ป่วยกลุ่มอาการสีเหลืองและสีแดง)       |
|                                                                 |                                          | บริการฟอกเลือดด้วยเครื่องไตเทียม (HD)               |          | บริการฟอกเลือดด้วยเครื่องไตเทียม (HD)               |
|                                                                 |                                          | บริการดูแลอาการเจ็บป่วยเบื้องต้น (Common illnesses) |          | บริการดูแลอาการเจ็บป่วยเบื้องดัน (Common illnesses) |
|                                                                 |                                          |                                                     |          |                                                     |

| NATIONAL HEALTH SECURIT                | Y OF x         Image: New Auth Code         x         +         -         Image: OF x         -         Image: OF x           Image: OF x </th |
|----------------------------------------|----------------------------------------------------------------------------------------------------|
| ← C ⋒ ⊕ https:/                        | /authenservice.nhso.go.th/authencode/#/claimcode/search/history 🖉 A 🍳 🏠 🖉 🐵 X 🗘   🗲 🕀 Sign in 🔵 😘 🕩                                                                                                    |
| 💀 สปสช.                                | Ξ ระบบตรวจสอบสิทธิและยืนยันการเข้ารับบริการ New Authen Code                                                                                                    |
| 台 ตรวจสอบและยืนยันการเข้ารับ<br>บริการ | Home / Authen Code / ประวัติ AuthenCode รายบุคคล                                                                                                    |
| Q ค้นหา/แก้ไข ข้อมูลการรับบริการ       | ค้นหาประวัติ Authen Code รายบุคคล                                                                                                    |
| ค้นหา/ลบรายการที่ยืนยันแล้ว            | เลขประจำตัวประชาชน 13 หลัก                                                                                                    |
| ประวัติ Authen Code รายบุคคล           | Q ค้นหา เคลียร์ข้อมูล                                                                                                    |
| ่⊮ รายงาน <                            |                                                                                                    |
| Token <                                |                                                                                                    |
| <                                      | © Copyright 2021 สำนักงานหลักประกันสุขภาพแห่งชาติ                                                                                                    |
| + P Type here to search                | O 🗄 📻 🌄 🦵 🐁 🌄 🌣 😪 💽 🚇 🎯 🚾 💶 📝 🔎 🥎 🗢 🎍 🖮 腐 🕬 🗤 2:01 PM<br>4/21/2023 🖓                                                                                                    |

|                                                                  | YOFX    | new Auth Co        | de × +                             |                            |         |              |                                                         |                                                     | —                             |
|------------------------------------------------------------------|---------|--------------------|------------------------------------|----------------------------|---------|--------------|---------------------------------------------------------|-----------------------------------------------------|-------------------------------|
| ← C ⋒ ⊡ https://                                                 | authens | ervice.nhso.go.th  | /authencode/#/claimcode/searc      | :h/history                 | ₽ AN    | ବ ରେ 🖉       | @ × ᠿ ⊄                                                 | G Sign                                              | in 😦                          |
| 💀 สปสช.<br>กษณะการสายสายคนเพื่อการสาย                            | = 58    | ะบบตรวจสอบสิทธิแล  | ะยืนยันการเข้ารับบริการ New Authen | Code                       |         |              |                                                         |                                                     |                               |
| 🗗 ตรวจสอบและยืนยันการเข้ารับ<br>บริการ                           | ป       | lระวัติบริการ      |                                    |                            |         |              |                                                         |                                                     |                               |
| 🔍 ค้นหา/แก้ไข ข้อมูลการรับบริการ                                 |         | บริการทั้งหมด 22 ร | ายการ                              |                            |         | ***          | « 1 2 3 » »» จำ                                         | นวนรายการต่อเ                                       | <b>หน้า</b> 10 <b>\$</b>      |
| ⊗ ค้นหา∕ลบรายการที่ยืนยันแล้ว                                    | 8       | ลำดับ สถานะ        | หน่วยบริการ                        | วันและเวลาที่เข้ารับบริการ | HN CODE | CLAIM CODE   | บริการ                                                  | สิทธิหลัก                                           | ສັກຣີຍ່ອຍ                     |
| <ul> <li>ประวัติ Authen Code รายบุคคล</li> <li>รายงาน</li> </ul> | _       | 1 ຍືນຍັນແລ້ວ       | 10680 : รพ.มหาราช<br>นครศรีธรรมราช | 11/04/2566 13:20:36<br>ນ.  | -       | PP1172534797 | PG0060001 : เข้ารับบริการรักษา<br>ทั่วไป (OPD/ IPD/ PP) | (UCS) สิทธิ<br>หลัก<br>ประกัน<br>สุขภาพ             | (89) ช่วง<br>อายุ 12-59<br>ปี |
|                                                                  |         |                    |                                    |                            |         |              |                                                         | แห่งชาติ                                            |                               |
| ₽ loken <                                                        |         | 2 ຍືນຍັນແລ້ວ       | 10680 : รพ.มหาราช<br>นครศรีธรรมราช | 05/04/2566 13:48:56<br>ນ.  | -       | PP1170051409 | PG0060001 : เข้ารับบริการรักษา<br>ทั่วไป (OPD/ IPD/ PP) | (UCS) สิทธิ<br>หลัก<br>ประกัน<br>สุขภาพ<br>แห่งชาติ | (89) ช่วง<br>อายุ 12-59<br>ปี |
|                                                                  |         | 3 ยืนยันแล้ว       | 10680 : รพ.มหาราช<br>นครศรีธรรมราช | 29/03/2566 08:47:36<br>ນ.  | -       | PP1166388048 | PG0060001 : เข้ารับบริการรักษา<br>ทั่วไป (OPD/ IPD/ PP) | (UCS) สิทธิ<br>หลัก<br>ประกัน<br>สุขภาพ<br>แห่งชาติ | (89) ช่วง<br>อายุ 12-59<br>ปี |
|                                                                  |         | 4 ยืนยันแล้ว       | 10680 : รพ.มหาราช<br>นครศรีธรรมราช | 22/03/2566 13:50:27<br>ນ.  | -       | PP1163257817 | PG0060001 : เข้ารับบริการรักษา<br>ทั่วไป (OPD/ IPD/ PP) | (UCS) สิทธิ<br>หลัก<br>ประกัน<br>สุขภาพ<br>แห่งชาติ | (89) ช่วง<br>อายุ 12-59<br>ปี |

|              | 🧟 New Auth Code                      | ×        | +                     |                      |                    |                   |     |               |                  |          |                  |           |                    | -                            | ð                      | ×          |
|--------------|--------------------------------------|----------|-----------------------|----------------------|--------------------|-------------------|-----|---------------|------------------|----------|------------------|-----------|--------------------|------------------------------|------------------------|------------|
| $\leftarrow$ | C 🞧 🗅 https:                         | //auther | nservice.nhso.go.t    | n/authencode/#/      | report/eclaim      |                   | P   | AN Q          | సం 🔮             | ABP      | <mark>x</mark> { | ଓ Հ≡      | G Sign in          | •                            | ·· (                   |            |
|              | 💀 สปสช.                              | Ξ        | ระบบตรวจสอบสิทธิเ     | ละยืนยันการเข้ารับบ  | ริการ New Authen ( | Code              |     |               |                  |          |                  |           |                    |                              | 2                      | <u>n</u> . |
| 🗘 ต<br>บริกา | เรวจสอบและยืนยันการเข้ารับ<br>ร      | Home     | e / รายงาน / รายง     | านการขอ Authen co    | de                 |                   |     |               |                  |          |                  | /         |                    |                              |                        |            |
| q į          | <b>ันหา/แก้ไข ข้อมูลการรับบริการ</b> | C)       | รายงานการขอ Authe     | en code              |                    |                   |     |               |                  |          |                  |           |                    |                              |                        | X          |
| ⊗ ∤          | <b>ันหา/ลบรายการที่ยืนยันแล้</b> ว   |          | เลขประจำตัวประชาข     | ชน 13 หลัก           |                    |                   |     | วันที่เข้ารับ | บบริการ เริ่มต้น |          |                  | สิ้นสุด   |                    |                              |                        |            |
| ື ເ          | ไระวัติ Authen Code รายบุคคล         |          |                       |                      |                    |                   |     | วว/ดด/เ       | ปปปป             |          | #                | วว/ดด/ปปป | ป                  |                              | <b>#</b>               |            |
| <b>⊮</b> 1   | ายงาน ~                              | $\sim$   | ประเภทการเข้ารับบริ   | การ                  |                    |                   |     |               |                  |          |                  |           |                    |                              |                        |            |
| รายง         | านการขอ Authen code                  |          | <b>Q</b> เลือกประเภทก | ารเข้ารับบริการ      |                    |                   | ~   |               |                  |          |                  |           |                    |                              |                        |            |
| Ф т          | ōken <                               |          | Q ค้นหา               | เคลียร์ข้อมูล        |                    |                   |     |               |                  |          |                  |           |                    |                              |                        |            |
|              |                                      | K        |                       |                      |                    |                   |     |               |                  |          |                  |           | ŗ                  | าาวน์โหลดร                   | ายงาน                  |            |
|              |                                      |          | ผลการค้นหาตามเงื่อน   | ไขรายการที่ 0 - จากา | วั้งหมด รายการ     |                   |     |               |                  |          | ***              | « » »»    | จำนวนรายกา         | รต่อหน้า                     | LO \$                  |            |
|              |                                      | ສໍ       | าดับ รหัสหน่วย        | ชื่อหน่วย            |                    | เลขบัตร ชื่อ-สกุล |     | วัน           | นเกิด ปีเดือนวัน | เบอร์โทร |                  | สิทธิ     | ธิหลัก             |                              |                        | $\rangle$  |
|              |                                      | ٦        | ไม่พบข้อมูล           |                      |                    |                   |     |               |                  |          |                  |           |                    |                              |                        | /          |
|              |                                      |          |                       |                      |                    |                   |     |               |                  |          |                  |           |                    |                              |                        | K          |
|              | <                                    | © Co     | pyright 2021 สำนักงา  | านหลักประกันสุขภาท   | แห่งชาติ           |                   |     |               |                  |          |                  |           |                    |                              |                        |            |
| -            | ✓ Type here to search                |          |                       | o Ħ                  | <b>=</b> 😓 ,       | - 🐁 🌣 🎜           | 👳 🖬 | ⊷ 🕺           | . 🖉 🖪            |          |                  | ^ 🤹 👄     | ੴ <i>ॡ</i> . ⊄×_EN | IG 12:44  <br>4/2 <u>4/2</u> | рм<br><sub>023</sub> С | þ          |

### NHSO SECURE SMARTCARD AGENT จำนวนหน่วยบริการใช้งานในปัจจุบัน 800+ หน่วยบริการ

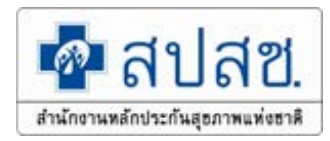

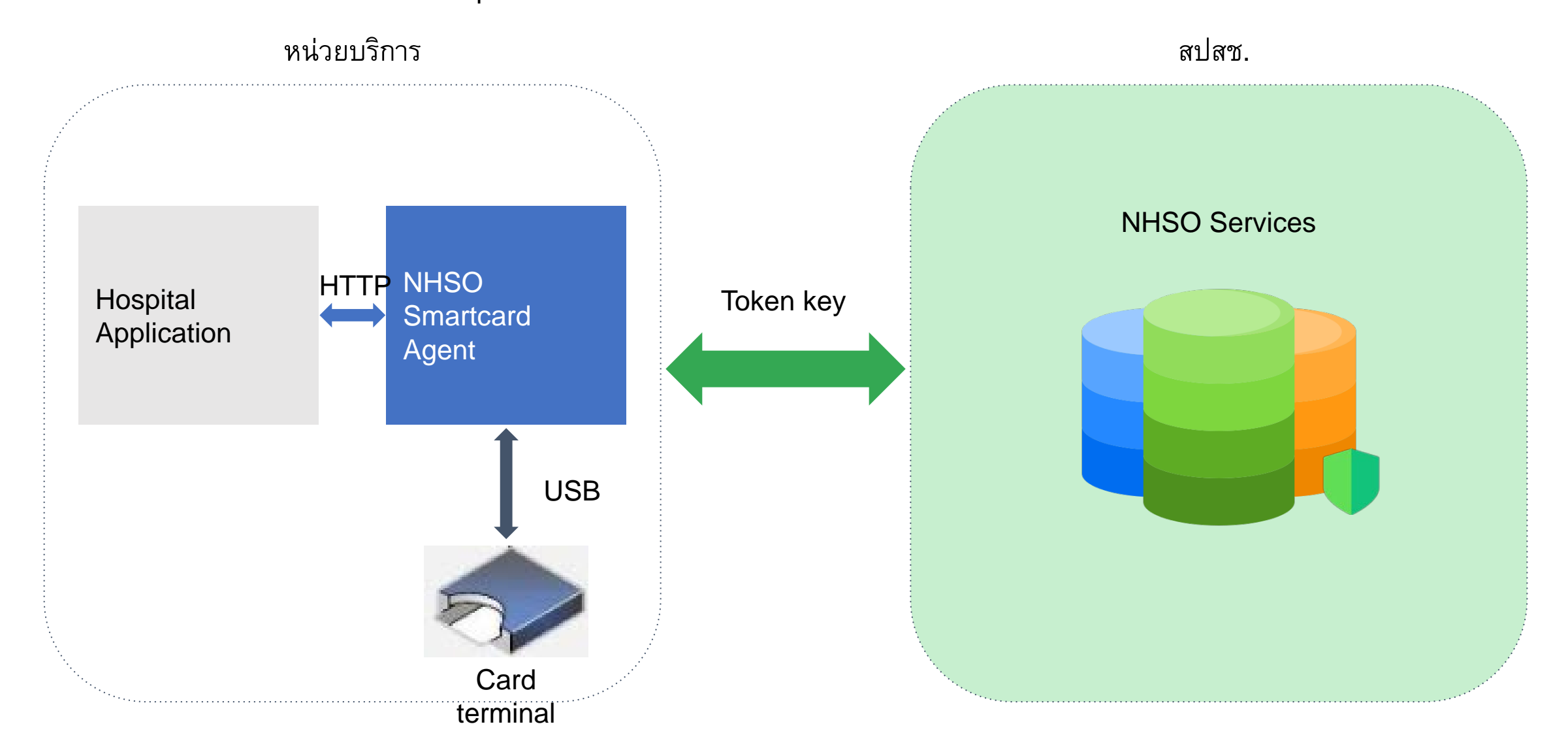

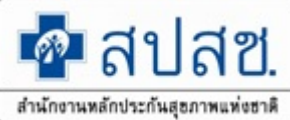

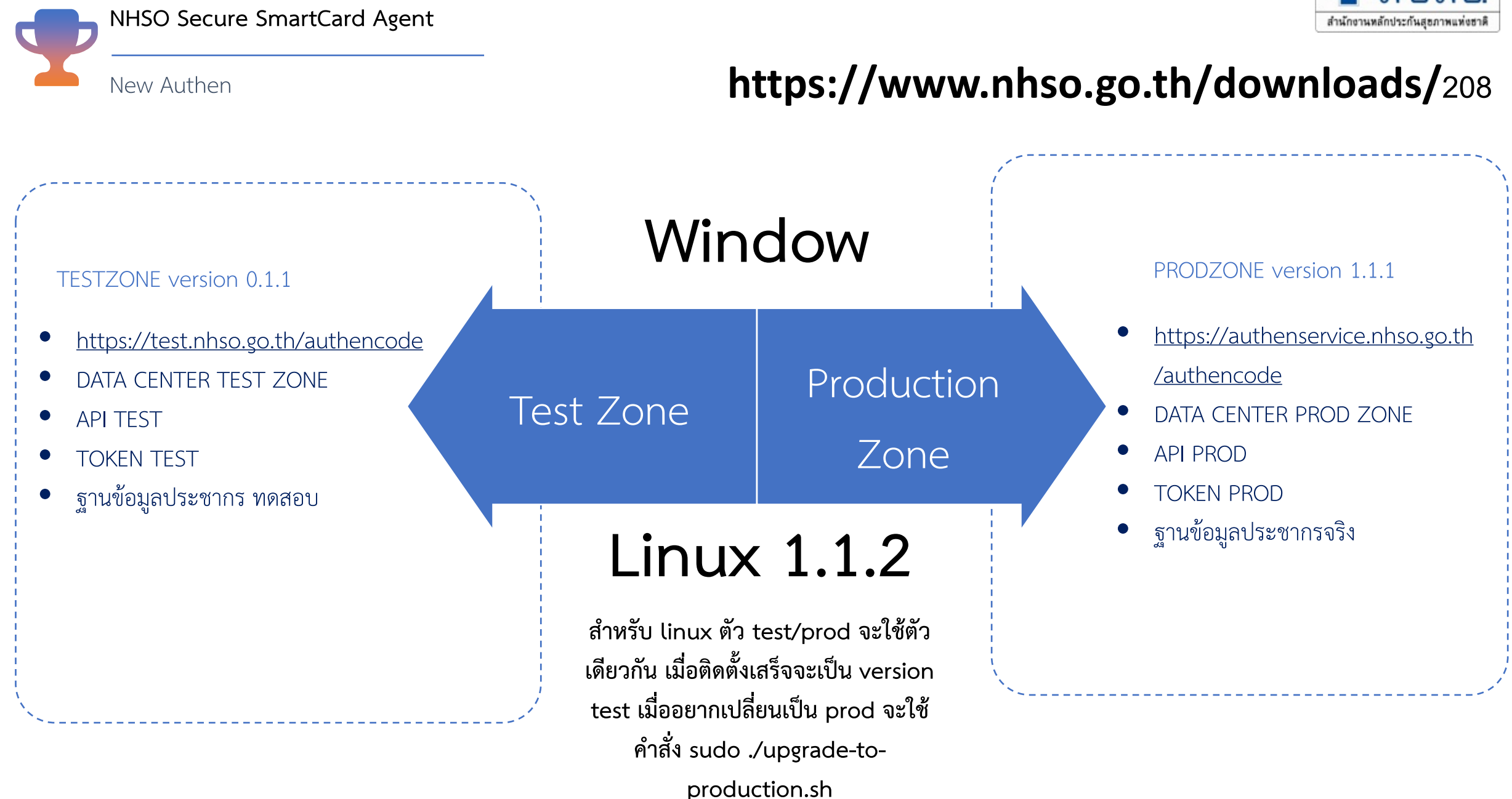

## การทำงานของ API

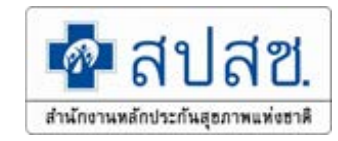

#### Api document

Api สำหรับการเรียกเพื่ออ่านบัตร(ยกตัวอย่างเช่นเมื่อผู้ใช้งานกดปุ่มอ่านบัตรที่หน้าจอ)

| Endpoint                                                      | Method | Parameter                                                               | Request<br>Body                           | Response                                                 | Description                                                                                                    |
|---------------------------------------------------------------|--------|-------------------------------------------------------------------------|-------------------------------------------|----------------------------------------------------------|----------------------------------------------------------------------------------------------------|
| /api/smartcard/read                                           | GET    | readImageFlag: boolean<br>(default = false)                             | -                                         | ดูที่หัวข้อ<br>Response #1                               | Api สำหรับการเรียกเพื่ออ่านบัตร(ยกดัวอย่างเช่นเมื่อผู้ใช้งานกดปุ่ม<br>อ่านบัตรที่หน้าจอ) มี queryparam = readImageFlag เป็นเงื่อนไข<br>สำหรับอ่านรูปหน้าบัตร                                                                                                    |
| /api/smartcard/read-card-only                                 | GET    | readImageFlag: boolean<br>(default = false)                             | -                                         | ดูที่หัวข้อ<br>Response #2                               | Api สำหรับการเรียกเพื่ออ่านบัตรเท่านั้น กรณีที่เซิร์ฟเวอร์ ไม่พร้อม<br>ใช้งาน ณ ขณะนั้น หรือไม่สามารถเชื่อมต่อกับบริการได้ มี<br>queryparam = readImageFlag เป็นเงื่อนไขสำหรับอ่านรูปหน้า<br>บัตร โดยจะยังสามารถอ่านข้อมูลหน้าบัตรที่จำเป็นเพื่อส่งค่ากลับไป<br>เช่น เลขประจำตัวประชาชน ชื่อ-นามสกุล เป็นต้น |
| /api/nhso-service/save-as-draft                               | POST   | -                                                                       | ดูที่หัวข้อ<br><mark>request</mark><br>#1 | ดูที่หัวข้อ<br>Response #3                               | Api สำหรับการเรียกเพื่อบันทึกข้อมูล draft เพื่อนำไปใช้ในอนาคต<br>ในขั้นตอนนี้จะยังไม่ได้ authencode                                                                                                    |
| /api/nhso-service/confirm-save                                | POST   | -                                                                       | ดูที่หัวข้อ<br><mark>request</mark><br>#2 | ดูที่หัวข้อ<br>Response #4                               | Api สำหรับการเรียกเพื่อยืนยันบันทึกข้อมูลในขั้นตอนนี้จะยังได้<br>authencode                                                                                                    |
| /api/smartcard/probe/{pid}                                    | GET    | pathvariable name = pid<br>แทนที่ {pid} ด้วยรหัสบัตร<br>ประจำตัวประชาชน | -                                         | ดูที่หัวข้อ<br>Response #1                               | Api สำหรับทดสอบผลการตรวจสอบสิทธิจาก pid (เปิดใช้งานใน<br>ช่วง develop และ testzone เท่านั้น)                                                                                                    |
| /api/nhso-service/latest-<br>authen-code/{pid}                | GET    | pathvariable name = pid<br>แทนที่ {pid} ด้วยรหัสบัตร<br>ประจำตัวประชาชน | -                                         | ดูที่หัวข้อ<br>Response #5                               | Api สำหรับสืบค้นรหัส authen code ล่าสุดจากเลขบัตรประชาชนที่<br>เคยขอกับหน่วยบริการล่าสุด                                                                                                    |
| /api/nhso-service/latest-5-<br>authen-code-all-hospital/{pid} | GET    | pathvariable name = pid<br>แทนที่ {pid} ด้วยรหัสบัตร<br>ประจำตัวประชาชน | -                                         | ดูที่หัวข้อ<br><b>Response #5</b><br>เป็นรูปแบบ<br>array | Api สำหรับสืบค้นรหัส authen code 5 ลำดับล่าสุด จากเลขบัตร<br>ประชาชนที่เคยขอกับทุกหน่วยบริการ                                                                                                    |

### Data from secure agent linux version 1.1.1

#### "pid": "320010033XXXX", "titleName": "004", "fname": "XXXXX", "lname": "XXXXXX", "nation": "099", "birthDate": "25170605", "sex": "ชาย", "transDate": "2018-02-01T17:30:04", "mainInscl": "(SSS) สิทธิประกันสังคม", "subInscl": "(S1) สิทธิเบิกกองทุนประกันสังคม (ผู้ประกันตน)", "age": "xxx", "checkDate": "2022-09-29T21:52:27", "claimTypes": [ "claimType": "PG0060001", "claimTypeName": "เข้ารับบริการรักษาทั่วไป (OPD/ IPD/ PP)" }, "claimType": "PG0110001", "claimTypeName": "Self Isolation" }, "claimType": "PG0120001", "claimTypeName": "UCEP PLUS (ผู้ป่วยกลุ่มอาการสีเหลืองและสีแดง)" "claimType": "PG0130001", "claimTypeName": "บริการฟอกเลือดด้วยเครื่องไตเทียม (HD)" 1, "correlationId"; "efbcdcfd-0e88-45c7-86e9-49bb6a85a3fd", "hcode"; "11472", "hname": "รพ.ราชวิถี" "startDateTime": "2017-05-01T00:00:00"

```
"claimTypeName": "UCEP PLUS (ผู้ป่วยกร
    "claimType": "PG0130001",
    "claimTypeName": "บริการฟอกเสือดด้วยเครื่อ
,
"correlationId": "21f30fce-8cb8-4468-a9a3
"hospSub": {
  "hcode": "23884",
  "hname": "เกียรติการแพทย์คลินิกเวชกรรม สาขาจันห
},
"hospMainOp": {
  "hcode": "13694",
  "hname": "ศูนย์บริการสาธารณสุข51 วัดไฝตัน"
"hospMain": {
  "hcode": "11472",
  "hname": "รพ.ราชวิถี"
"paidModel": "5",
"startDateTime": "2021-02-19T02:00:00"
```

## NHSO Authen Check Status (API ตรวจสอบสถานะและคืนค่าการ Authen ให้หน่วยบริการ)

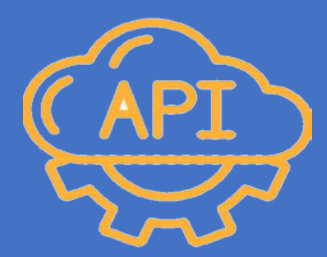

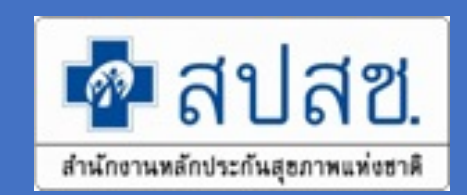

### NHSO Authen Check Status (API ตรวจสอบสถานะและคืนค่าการ Authen ให้หน่วยบริการ)

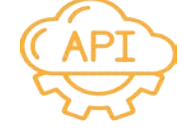

หน่วยบริการส่งชุดข้อมูลที่ ต้องการผ่าน API สปสช.

- เลขบัตรประจำตัวประชาชน
- วันที่รับบริการ
- Token Key ของหน่วย บริการ (Secure Code)

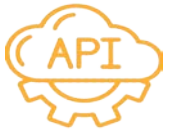

API สปสช ตอบกลับข้อมูลที่ ต้องการ

- ข้อมูลเลข Authen Code
- ข้อมูลชื่อ นามสกุล
- ข้อมูลสิทธิการรักษาพยาบาล
- ข้อมูลประเภทการ Authen
- ข้อมูลหน่วยบริการของผู้รับบริการ

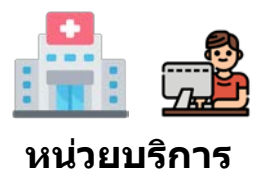

หน่วยบริการ

นำเข้าข้อมูลการ Authen เข้าสู่ระบบ HIS ของหน่วยบริการ

หน่วยบริการเชื่อม

ข้อมูลผ่าน API

**AUTHEN STATUS** 

ของ สปสช.

## รายละเอียด API ตรวจสอบสถานะและคืนค่าการ Authen ให้หน่วยบริการ

- method: GET
- Request URL Test Zone :

https://test.nhso.go.th/authencodestatus/api/check-authen-status?personalId=1234567898764&serviceDate=2023-03-16&serviceCode=PG0060001

### • Request URL Production Zone :

https://nhso.go.th/authencodestatus/api/check-authen-status?personalId=1234567898764&serviceDate=2023-03-16&serviceCode=PG0060001

Authorization

Type : Bearer Token

Token = ใช้ Kiosk Authentication Token จากระบบตรวจสอบสิทธิและยืนยันการเข)ารับบริการ (New Authen Code)

• Parameter

1) personalld = เลขประจำตัวประชาชน 13 หลัก

2) serviceDate = วันที่เข)ารับบริการ (วันที่กำหนดรูปแบบเป็นตามมาตรฐาน ISO 8601 : 2023-02-23)
 2) main Carlos สะรัฐวอรในโนซีออรราว สะโรง

3) serviceCode = รหัสการให)บริการของ สปสช.

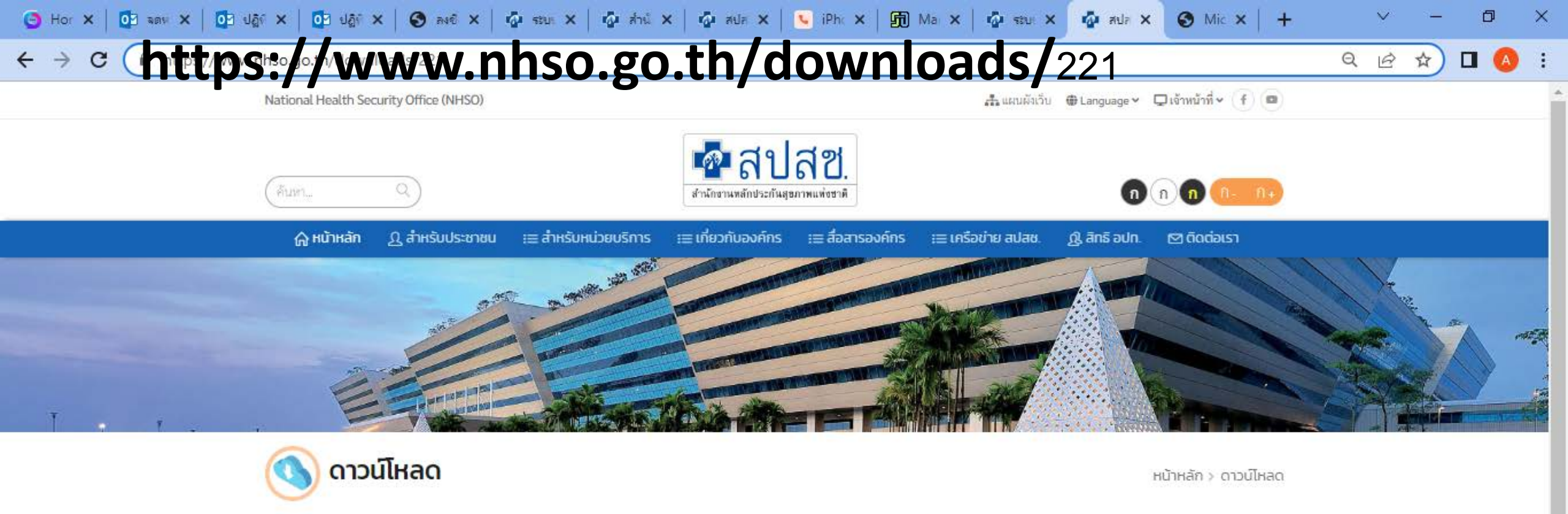

🔇 ย้อนกลับ

### เอกสารประกอบการพัฒนาสำหรับการใช้งาน API เพื่อคืนข้อมูลสิทธิ การรักษาพยาบาลและสถานะการยืนยันตัวตนให้หน่วยบริการ

Spec API Authentication Status เอกสารประกอบ สำหรับการคืนข้อมูลสิทธิการรักษาพยาบาลและสถานะ การยืนยันตัวตนให้หน่วยบริการ

1:00 PM

4/24/2023

🔨 🙀 🥌 🔚 🌈 ปุ่ม ไทย

#### ไฟล์ดาวน์โหลด

0

片

เอกสารAPI\_เพื่อคืนค่าข้อมูลสถานะการ Authen ให้หน่วยบริการV11

6

0

#### เอกสารสำหรับการใช้งาน API เพื่อคืนค่าข้อมูลสถานะการ Authen ให้กับหน่วยบริการ

#### (Version 1.0)

#### 1. โครงสร้างชุดข้อมูลสำหรับตรวจสอบการขอบริการยืนยันและพิสูจน์ตัวตน (API Authentication Status)

1.1 แฟ้มข้อมูลผู้เข้ารับบริการยืนยันและพิสูจน์ตัวตน (Person Authen) จำนวน 3 ตัวแปร

1.2 แฟ้มข้อมูลการแจ้งกลับข้อมูลผลการตรวจสอบสถานะการยืนยันและพิสูจน์ตัวตน (Return Authen Status) จำนวน 23 ตัวแปร

โดยมีรายละเอียด ดังนี้

| ชื่อข้อมูล       | 1.1 แพ็มข้อมูลผู้เข้ารับบริการยืนยันและพิสูจน์ตัวตน (Person Authen) |
|------------------|---------------------------------------------------------------------|
| คำอธิบายอย่างย่อ | ข้อมูลผู้เข้ารับบริการ                                              |
| เจ้าของข้อมูล    | ้สำนักงานหลักประกันสุขภาพแห่งชาติ                                   |

| No | Name        | Description         | Data Type | Required | Example       | Remark                              |
|----|-------------|---------------------|-----------|----------|---------------|-------------------------------------|
| 1  | personalld  | เลขประจำตัวประชาชน  | STRING    | Y        | 3101112223333 | เลขประจำตัวประชาชนตามกรมการปกครอง   |
|    |             | 13 หลัก             |           |          |               |                                     |
| 2  | serviceDate | วันที่เข้ารับบริการ | STRING    | Y        | 2023-02-23    | วันที่กำหนดรูปแบบเป็นตามมาตรฐาน ISO |
|    |             |                     |           |          |               | 8601                                |
|    |             |                     |           |          |               |                                     |
| 3  | serviceCode | รหัสบริการ          | STRING    | Ν        | PG0060001     | รหัสการให้บริการของ สปสช.           |
|    |             |                     |           |          |               |                                     |

| ชื่อข้อมูล       | 1.2 แฟ้มข้อมูลการแจ้งกลับข้อมูลผลการตรวจสอบสถานะการยืนยันและพิสูจน์ตัวตน (Return Authen Status) |
|------------------|-------------------------------------------------------------------------------------------------|
| คำอธิบายอย่างย่อ | ข้อมูลการแจ้งกลับผลการตรวจสอบสถานะการยืนยันและพิสูจน์ตัวตน                                      |
| เจ้าของข้อมูล    | สำนักงานหลักประกันสุขภาพแห่งชาติ                                                                |

| No | Name          | Description        | Data Type   | Example                                               | Remark                            |
|----|---------------|--------------------|-------------|-------------------------------------------------------|-----------------------------------|
| 1  | statusAuthen  | สถานะ              | STRING      | true, false                                           |                                   |
| 2  | statusMessage | ข้อมูลตอบกลับ      | STRING      | 1. พบข้อมูลการ authen                                 | Example 1 ใช้กับกรณี              |
|    |               |                    |             | 2. ไม่พบข้อมูลการ authen                              | - STATUS_AUTHEN = true            |
|    |               |                    |             | 3. ไม่พบข้อมูลการ authen ด้วยบริการ                   | Example 2-3 ใช้กับกรณี            |
|    |               |                    |             | นี้                                                   | - STATUS_AUTHEN = false           |
|    |               |                    |             | 4. กรุณาระบุ personalld                               |                                   |
|    |               |                    |             | <ol> <li>เลขประจำตัวประชาชนของผู้รับบริการ</li> </ol> |                                   |
|    |               |                    |             | ใช้ไม่ได้ หรือไม่มี                                   |                                   |
|    |               |                    |             | 6. กรุณาระบุ SERVICE_DATE                             |                                   |
|    |               |                    |             | 7. serviceDate ไม่ถูกต้องตามรูปแบบที่                 |                                   |
|    |               |                    |             | กำหนด (yyyy-MM-dd)                                    |                                   |
|    |               |                    |             | 8. ไม่พบ serviceCode ที่ระบุ                          |                                   |
|    |               |                    |             |                                                       |                                   |
| 3  | personalid    | เลขประจำตัวประชาชน | STRING (13) | 3101112223333                                         | เลขประจำตัวประชาชนตามกรมการปกครอง |
|    |               |                    |             |                                                       |                                   |
| 4  | firstName     | ชื่อ               | STRING (40) | สมชาย                                                 | ชื่อ ตามกรมการปกครอง              |
|    |               |                    |             |                                                       |                                   |
| 5  | middleName    | ชื่อกลาง           | STRING (40) | เอ                                                    | ชื่อกลาง ตามกรมการปกครอง          |
|    |               |                    |             |                                                       |                                   |

🔁 เอกสารAPI\_เพื่อดินด่าข้อมูลสถานะการ Authen ให้หน่วยบริการ\_17032023.pdf - Adobe Acrobat Pro

| File | ile Edit View Window Help                               |     |                     |                                                 |             |                               |                                                              |  |  |
|------|---------------------------------------------------------|-----|---------------------|-------------------------------------------------|-------------|-------------------------------|--------------------------------------------------------------|--|--|
|      | 🗁 Open 🛛 🔁 Create 🔻 📄 🍙 🖨 😿 🖂 🕸 🖻 🐼 🗟 🖉 🦉 Customize 🔹 🛃 |     |                     |                                                 |             |                               |                                                              |  |  |
| ٢    | 3                                                       | / 7 | IN 🕙   🗩 🚹          | 1% 💌 📙 🚰                                        |             |                               | Tools Fill & Sign Comment                                    |  |  |
| Ľ    |                                                         | 9   | birthDate.month     | เดือนเกิด                                       | NUMBER      | 4                             | เดือนเกิด                                                    |  |  |
|      |                                                         | 10  | nation.code         | รทัสสัญชาติ                                     | STRING (3)  | 099                           | รหัสสัญชาติตามมาตรฐานของ<br>สำนักงานหลักประกันสุขภาพแห่งชาติ |  |  |
| ĿJ.  |                                                         | 11  | nation.descriptonTh | ชื่อสัญชาติ                                     | STRING (30) | ไทย                           | ชื่อสัญชาติตามมาตรฐานของ<br>สำนักงานหลักประกันสุขภาพแห่งชาติ |  |  |
|      |                                                         | 12  | province.id         | รหัสจังหวัด ของผู้เข้ารับ<br>บริการพักอาศัยอยู่ | STRING (4)  | 1000                          | รหัสจังหวัดอ้างอิงตามกรมการปกครอง                            |  |  |
|      |                                                         | 13  | province.name       | จังหวัด ของผู้เข้ารับ<br>บริการพักอาศัยอยู่     | STRING (55) | กรุงเทพ                       | ชื่อจังหวัดอ้างอิงตามกรมการปกครอง                            |  |  |
|      |                                                         | 14  | mainInscl.id        | รหัสสิทธิหลัก                                   | STRING      | UCS                           | รหัสสิทธิหลักการรักษาพยาบาล                                  |  |  |
|      |                                                         | 15  | mainInscl.name      | ชื่อสิทธิหลัก                                   | STRING      | สิทธิหลักประกันสุขภาพแห่งชาติ | ชื่อสิทธิหลักการรักษาพยาบาล                                  |  |  |
|      |                                                         | 16  | subInscl.id         | รหัสสิทธิย่อย                                   | STRING      | 89                            | รหัสสิทธิย่อยการรักษาพยาบาล                                  |  |  |
|      |                                                         | 17  | subinscl.name       | ชื่อสิทธิย่อย                                   | STRING      | ช่วงอายุ 12-59 ปี             | ชื่อสิทธิย่อยการรักษาพยาบาล                                  |  |  |
|      |                                                         |     | .1                  | 1                                               |             | 1                             |                                                              |  |  |

🐁 🌣 🎜 😔 📝 🐖

1

•

Ξŧ

0

-

 $\Box$ 

12:55 PM 4/24/2023

🛕 💽 🜽 🔨 🤹 📼 🌈 🕸 ENG

Х đ

> ×

> > **^**

#### 🔁 เอกสารAPI\_เพื่อดินด่าข้อมูลสถานะการ Authen ให้หน่วยบริการ\_17032023.pdf - Adobe Acrobat Pro

 $\Leftrightarrow$ 

101%

 $\langle \phi \rangle$ 

 $\bigcirc$ 

R

٣

 $\succ$ 

1

0

Ξŧ

File Edit View Window Help

4 / 7

🔁 Create 🔻

IN 🖑

Ľ

Open

 $(\mathbf{I})$ 

#### - 0

×

 $\times$ 

Customize 💌

#### Tools Fill & Sign

Comment

 $\land$ 

| No | Name            | Description         | Data Type | Example                                 | Remark                                 |
|----|-----------------|---------------------|-----------|-----------------------------------------|----------------------------------------|
| 18 | hcode           | รหัสสถานบริการ      | STRING    | 13814                                   | รหัสสถานพยาบาล 5 หลัก ตามมาตรฐานของ    |
|    |                 |                     |           |                                         | กระทรวงสาธารณสุข                       |
| 19 | hname           | ชื่อสถานบริการ      | STRING    | รพ.ศิริราช                              | ชื่อสถานพยาบาล ตามมาตรฐานของ           |
|    |                 |                     |           |                                         | กระทรวงสาธารณสุข                       |
| 20 | serviceDateTime | วันที่เข้ารับบริการ | STRING    | 2023-02-16                              | วันที่กำหนดรูปแบบเป็นตามมาตรฐาน ISO    |
|    |                 |                     |           |                                         | 8601                                   |
| 21 | claimCode       | รหัสการขอรับบริการ  | STRING    | PP1001458547                            | รหัสสำหรับยืนยันการขอรับบริการรายบุคคล |
|    |                 |                     |           |                                         |                                        |
| 22 | service.code    | รหัสบริการ          | STRING    | PG0060001                               | รหัสการให้บริการของ สำนักงานหลักประกัน |
|    |                 |                     |           |                                         | สุขภาพแห่งชาติ                         |
| 23 | service.name    | ชื่อบริการ          | STRING    | เข้ารับบริการรักษาทั่วไป (OPD/ IPD/ PP) | ชื่อการให้บริการของ สำนักงานหลักประกัน |
|    |                 |                     |           |                                         | สุขภาพแห่งชาติ                         |
|    |                 |                     |           |                                         |                                        |

Ъ,

🜣 🐻 😔 📝 🐖

1

•

-

🕸 🗩 🀶 💊 🕼 🖉

🛕 💽 ≽ ∧ 💊 🗠 🖻 🌈 🗛 ENG

#### File Edit View Window Help

-2

 $\bigcirc$ 

Ľ

r

Le g

Open

Customize 👻 🛃

### 5 / 7 | 🗽 🕙 | 👄 🛨 125% 🕶 | 📇 🔮

ഹ

#### Tools Fill & Sign

Comment

#### Parameter

Create -

1) personalld = เลขประจำตัวประชาชน 13 หลัก

R

2) serviceDate = วันที่เข้ารับบริการ (วันที่กำหนดรูปแบบเป็นตามมาตรฐาน ISO 8601)

<u>ن</u>

🗩 🐶 💊 🕼 😵 🍞

3) serviceCode = รหัสการให้บริการของ สปสช.

#### <u>Response</u>

### "statusAuthen": true,

"statusMessage": "พบข้อมูลการ authen",

0

넙

¢

6

- "firstName": "สมชาย",
- "middleName": "ขยัน",
- "lastName": "ใจดี",
- "sex": "MALE",

#### 11.69 x 8.26 in

⊕ Type here to search
 ■

🔨 🝖 📥 🌈 🦧 ENG

2

```
🔁 เอกสารAPI_เพื่อดินด่าข้อมูลสถานะการ Authen ให้หน่วยบริการ_17032023.pdf - Adobe Acrobat Pro
                                                                                                                                                                  П
                                                                                                                                                                        ×
File Edit View Window Help
                                                                                                                                                                       2
             E)
                                                      ු
                                                          🔛 🦻 💊 🖗 🔁
                                           R
                 Create -
                                  ♤
                                                                                                                                                        Customize 💌
    Open
                                      \sim
                                                                                                                                                    Fill & Sign
                                     125%
                                                    -
                                                                                                                                            Tools
 t
         6
                                                                                                                                                                 Comment
                  Ŧ
                                                Ľ
                   },
"mainInscl": {
                       "id": "WEL",
                       "name": "สิทธิหลักประกันสุขภาพแห่งชาติ (ยกเว้นการร่วมจ่ายค่าบริการ 30 บาท)"
Le g
                    },
                    "subInscl": {
                       "id": "71",
                      "name": "เด็กอายุไม่เกิน 12 ปีบริบูรณ์"
                   },
                    "serviceHistories": [
                          "hospital": {
                              "hcode": "14972",
                             "hname": "รพ.มหาวิทยาลัยนเรศวร"
       11.69 x 8.26 in
                   <
                                                                                                                                                              1:02 PM
                                                                                                                                      \land 🝖 🕋 🌈 ሷ× ENG
 \mathcal{P} Type here to search
                                                  0
                                                        μi
                                                                                  •
                                                                                       6
                                                                                           UND
                                                                                                                                  r
                                                                                                                                                                       \Box
                                                                                                                    0
                                                                                                               P
                                                                                                                                                              4/24/2023
```

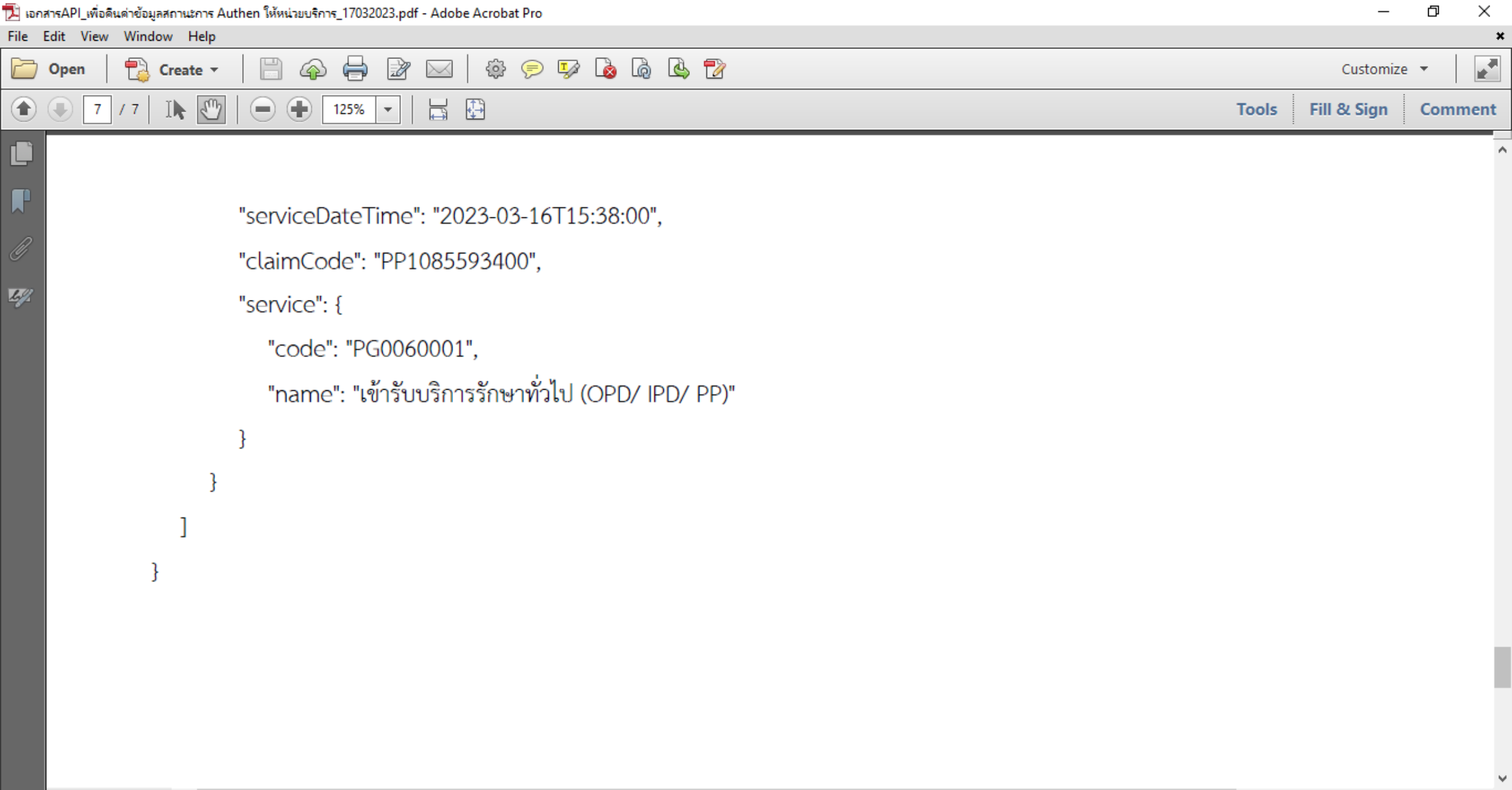

>

 $\Box$ 

1:04 PM

4/24/2023

r

🔨 🕋 📥 🔚 🌈 🕻 × ENG

**C** 

1

P

Å

11.69 x 8.26 in <

0

μi

4

Ъ,

\$

LINE

1

w

## แนวทางการยืนยันตัวตนผ่าน Mobile Application (Authentication)

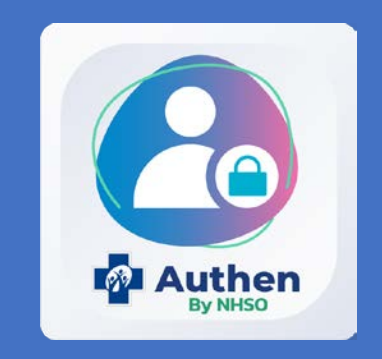

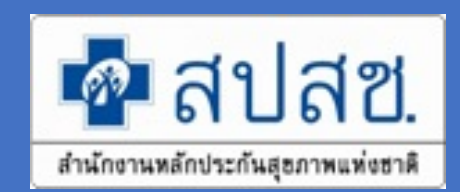

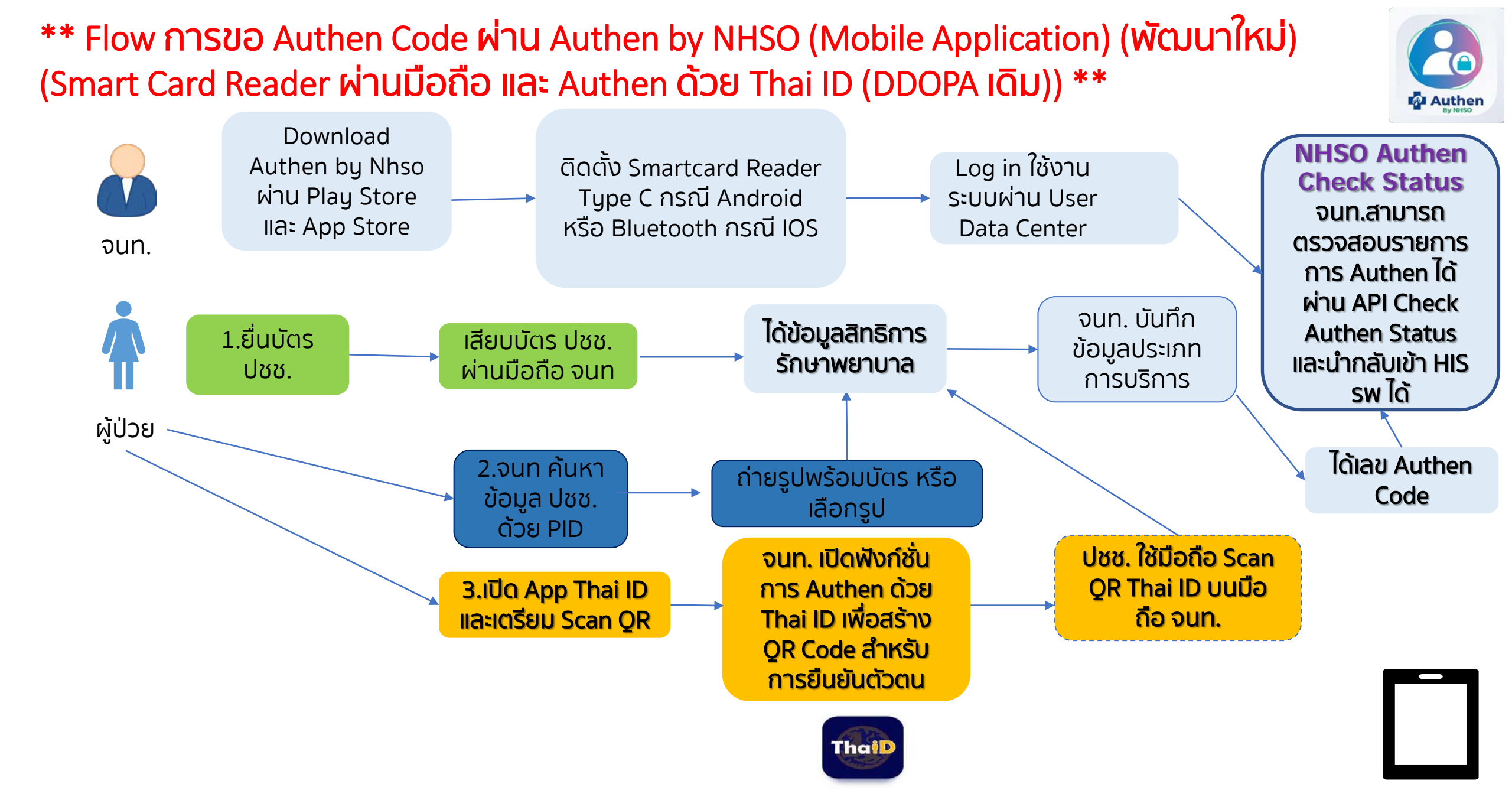

รายละเอียด การยืนยันตัวตนผ่าน Mobile Application (Authentication)

Authen By NHSO on Android

Spec Smart card Reader (Type C)

- USB 2.0 CCID1
- ISO/IEC 7816, EMV2 2000

รองรับ Android 10 ขึ้นไป ที่เปิดตัว September 3, 2019 https://en.wikipedia.org/wiki/Android\_version\_history รายละเอียด การยืนยันตัวตนผ่าน Mobile Application (Authentication)

### Authen By NHSO on IOS

Spec Bluetooth Smart Card Reader

• ACS ACR3901U-S1

ค้นหาโปรแกรมใน Play Store หรือ App Store ว่า

"authen by nhso"

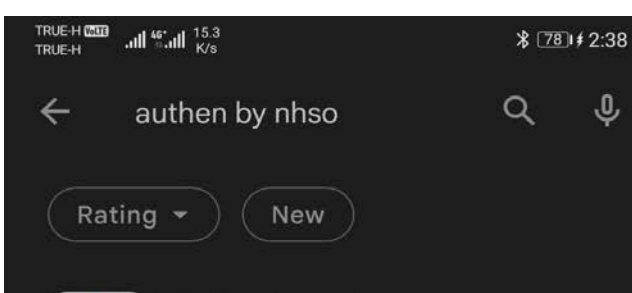

Ŷ

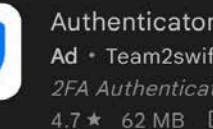

Authenticator App Ad • Team2swift • Tools 4.7 ★ 62 MB 1M+

2FA Authenticator (2FAS) Ad \* 2FAS \* Tools Free and Simple 2FA. 4.8 \* 14 MB 1M+

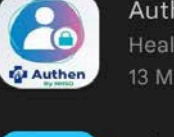

Authen By NHSO Health & Fitness 13 MB • National Health Security Office

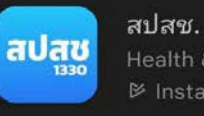

Health & Fitness ➢ Installed

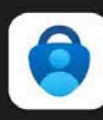

F

**Microsoft Authenticator** 

No more passwords, easier sign-in, and greater protection for your accounts. 4.8 ★ 36 MB 50M+ • Microsoft Co...

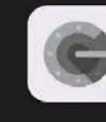

 $\triangleleft$ 

#### **Google Authenticator**

0

Enable 2-step verification to protect your

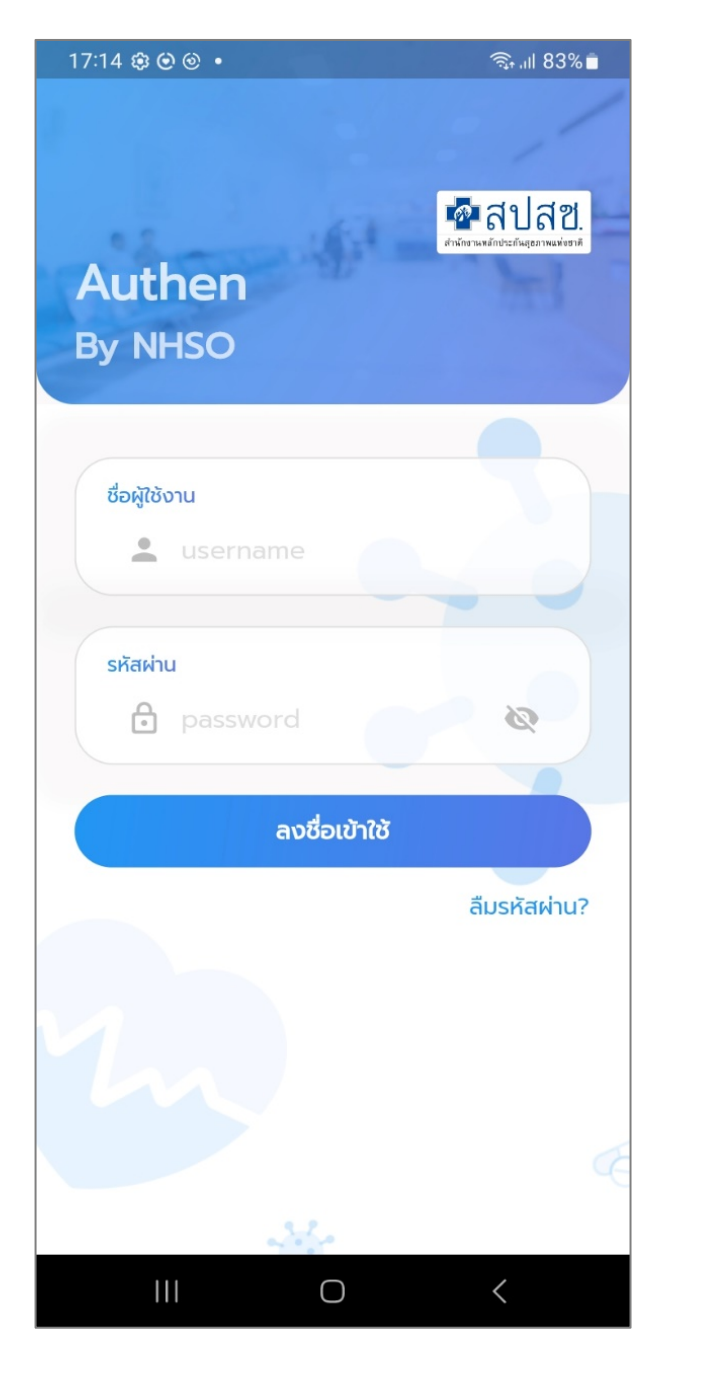

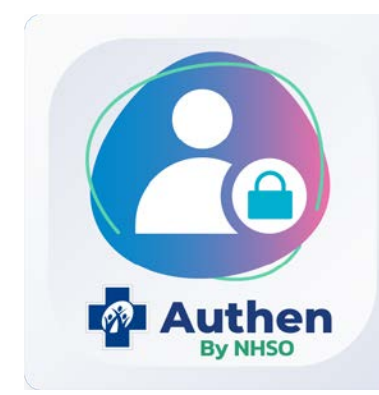

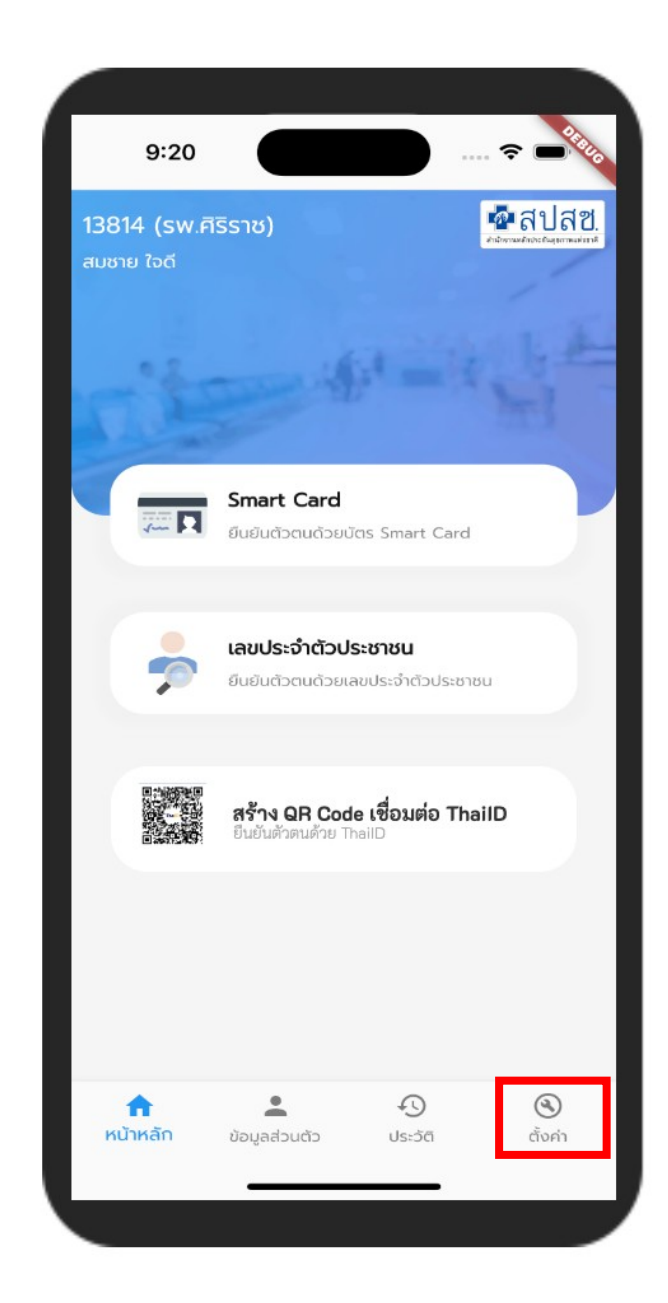

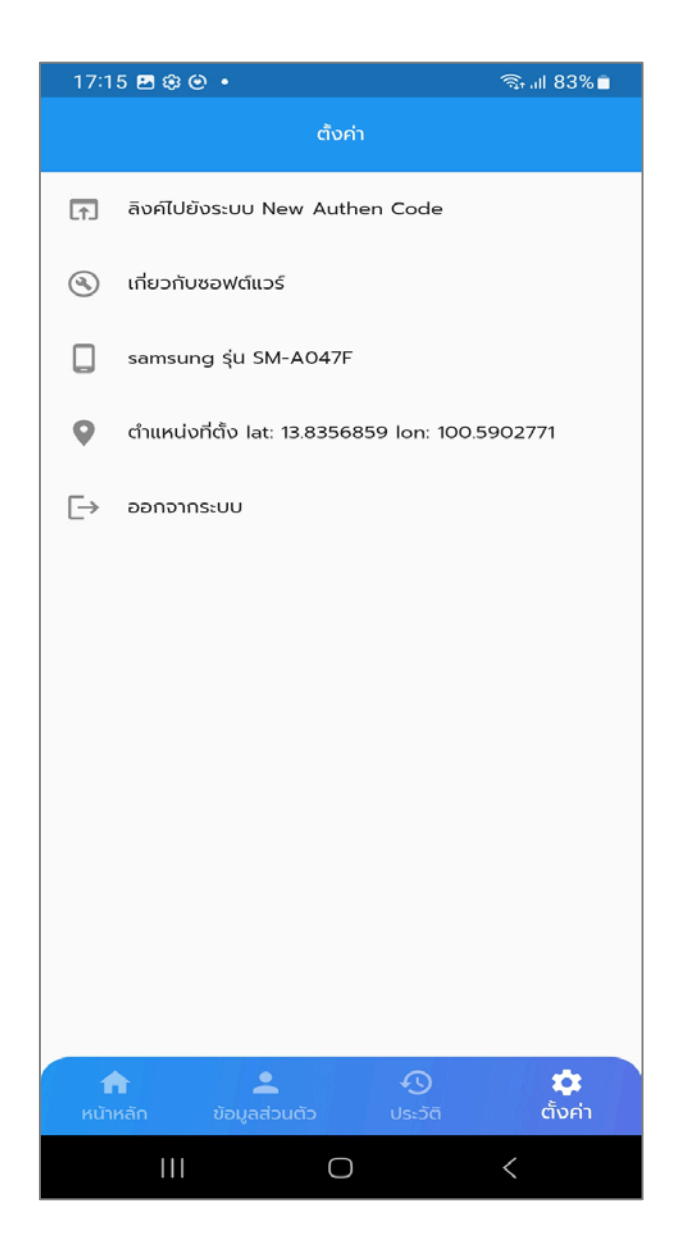

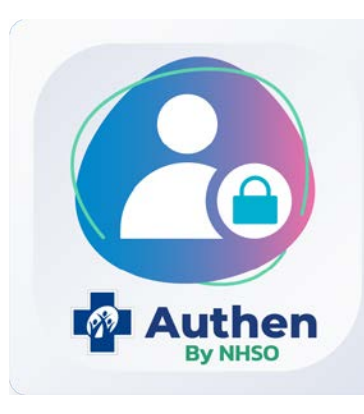

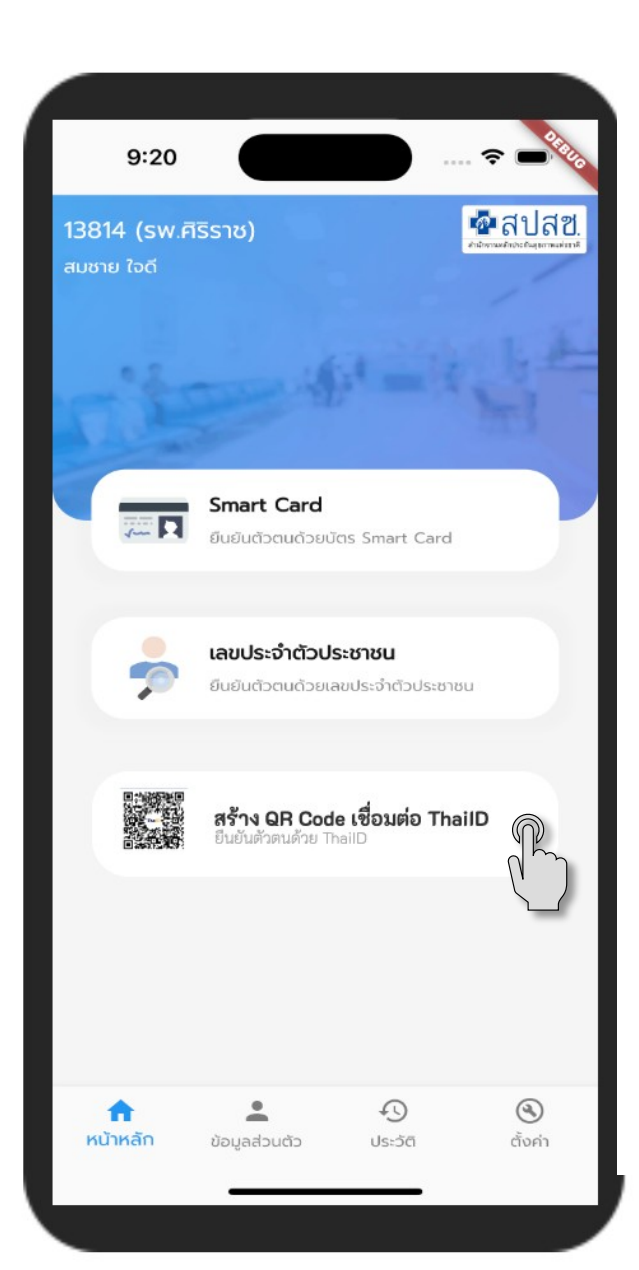

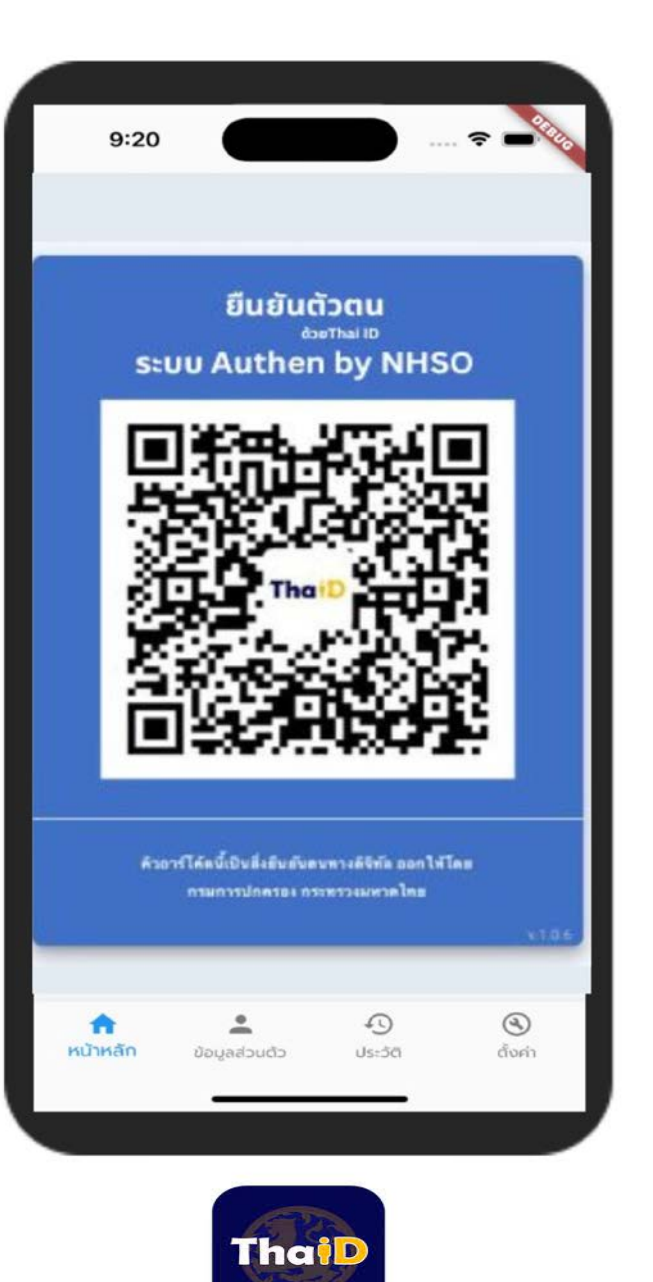

| 17:20                         | <b>⊠</b> ‡⊙•                                           | 🖘 না 82% 🛢 |
|-------------------------------|--------------------------------------------------------|------------|
| ←                             | ยืนยันตัวตนด้วย Thai ID                                |            |
|                               | Thaip                                                  |            |
| 🙇 ນັວເ                        | ู่สรายละเอียดบุคคล                                     |            |
| เลขประถ                       | ่ำตัวประชาชน                                           |            |
| ชื่อ-นาม                      | สกุล                                                   |            |
| เพศ                           |                                                        |            |
| ชาย                           |                                                        |            |
| เดือนปีแ<br><b>สิงหาค</b>     | ñα<br><b>υ 2529</b>                                    |            |
| ວາຍຸ<br><b>36 ປີ 8</b>        | ะ เดือน 5 วัน                                          |            |
| สิทธิหลัก<br><b>(SSS) ส</b> ี | ้<br>ใทธิประกันสังคม                                   |            |
| สิทธิย่อย<br><b>สิทธิเบิก</b> | ากองทุนประกันสังคม (ผู้ประกันตน)                       |            |
| รพ. รักเ<br><b>รพ.ทั่วไ</b>   | ะา(ประกันสังคม)<br><b>ปขนาดใหญ่เปาโล เกษตร (11560)</b> |            |
|                               | III O                                                  | <          |
|                               |                                                        |            |

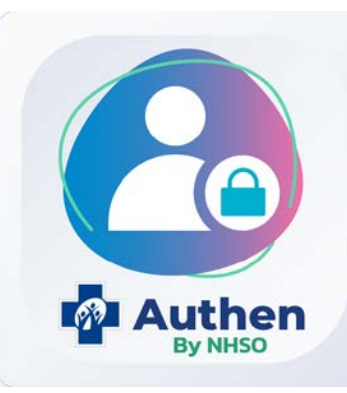

### Prototype ระบบตรวจสอบและยืนยันการเข้ารับบริการ New Authen Code (Mobile Application)

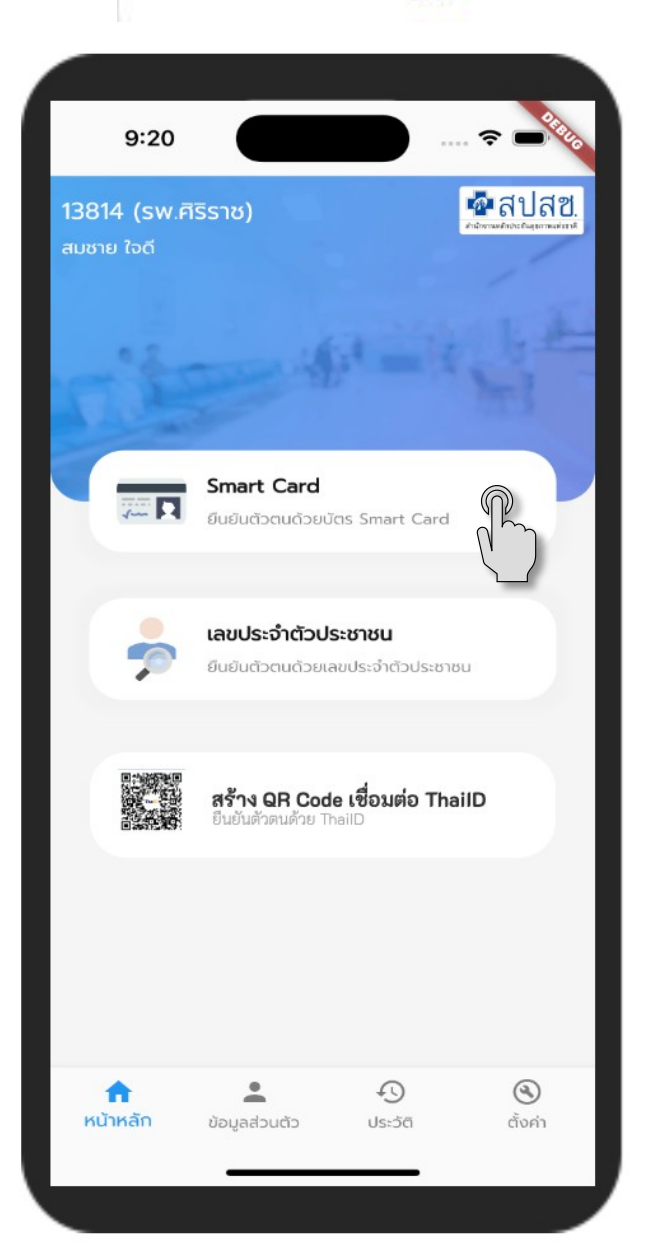

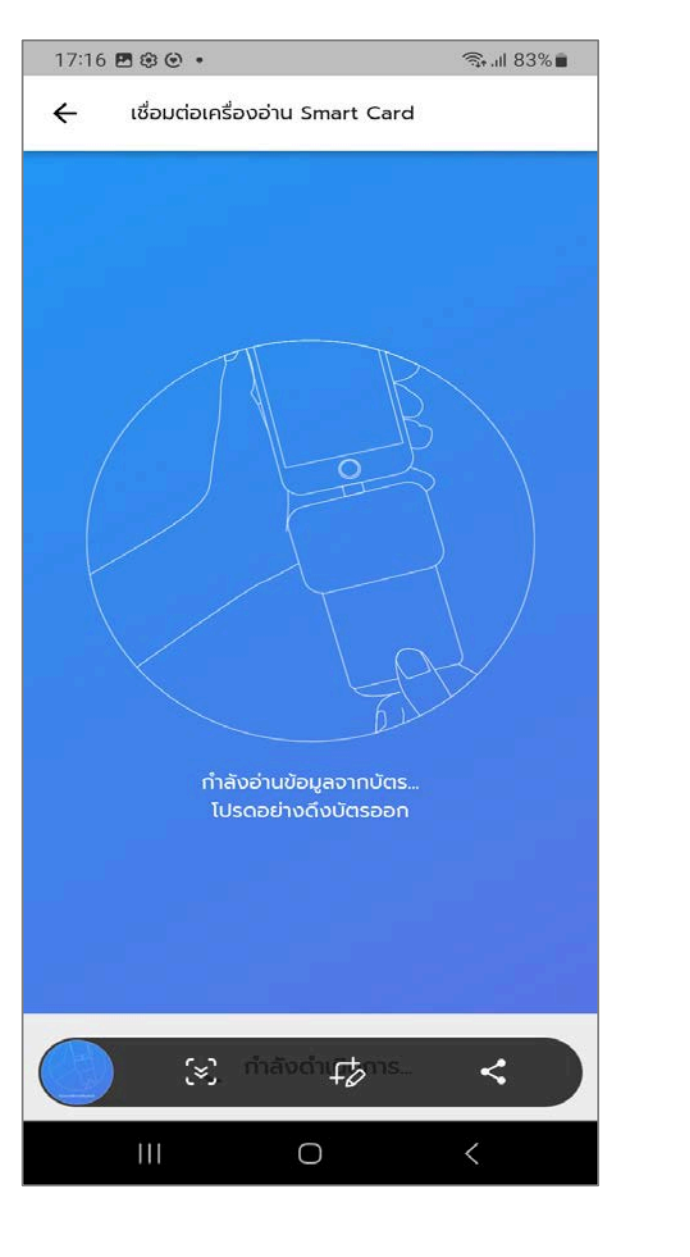

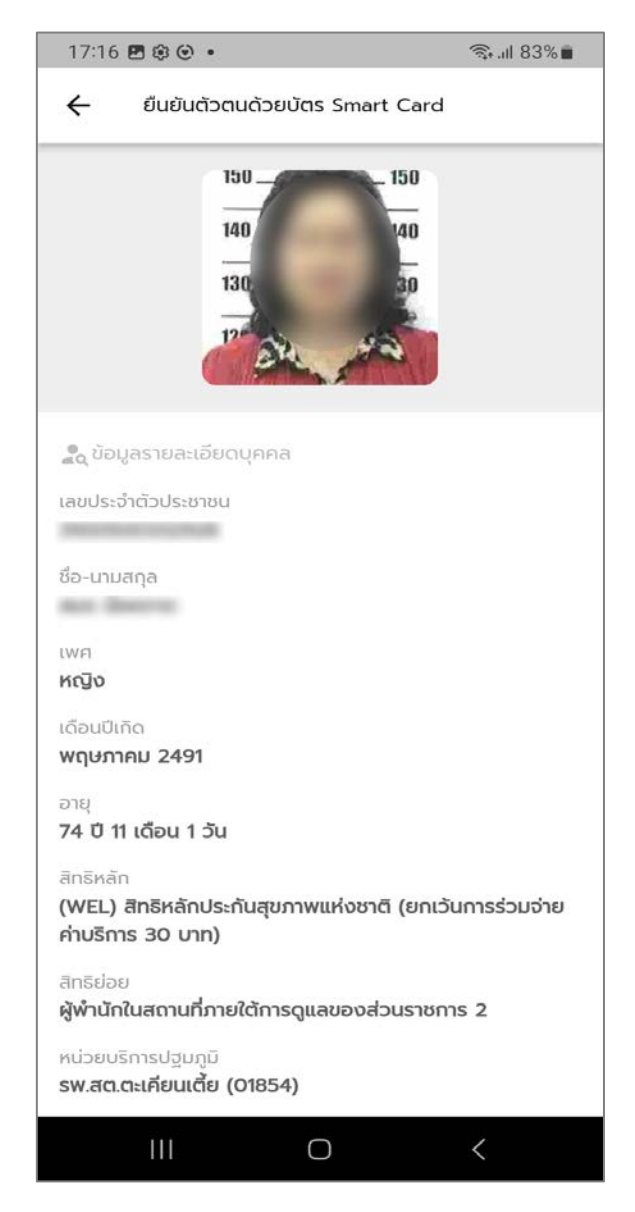

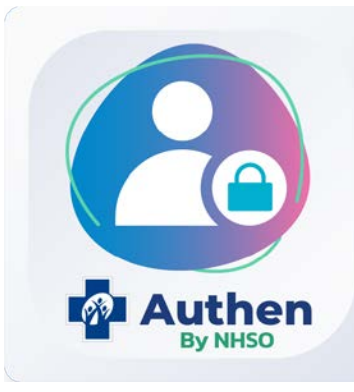

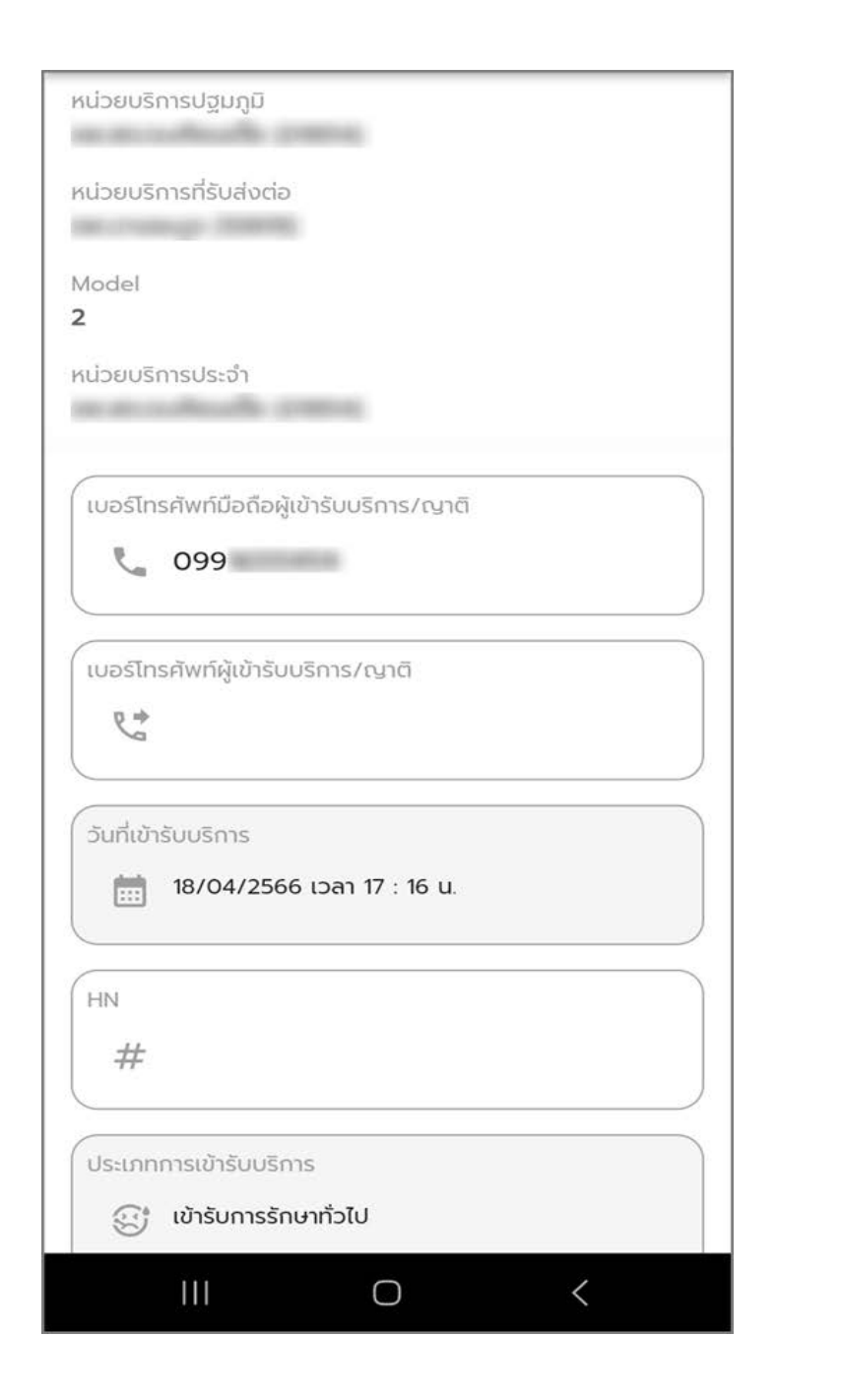

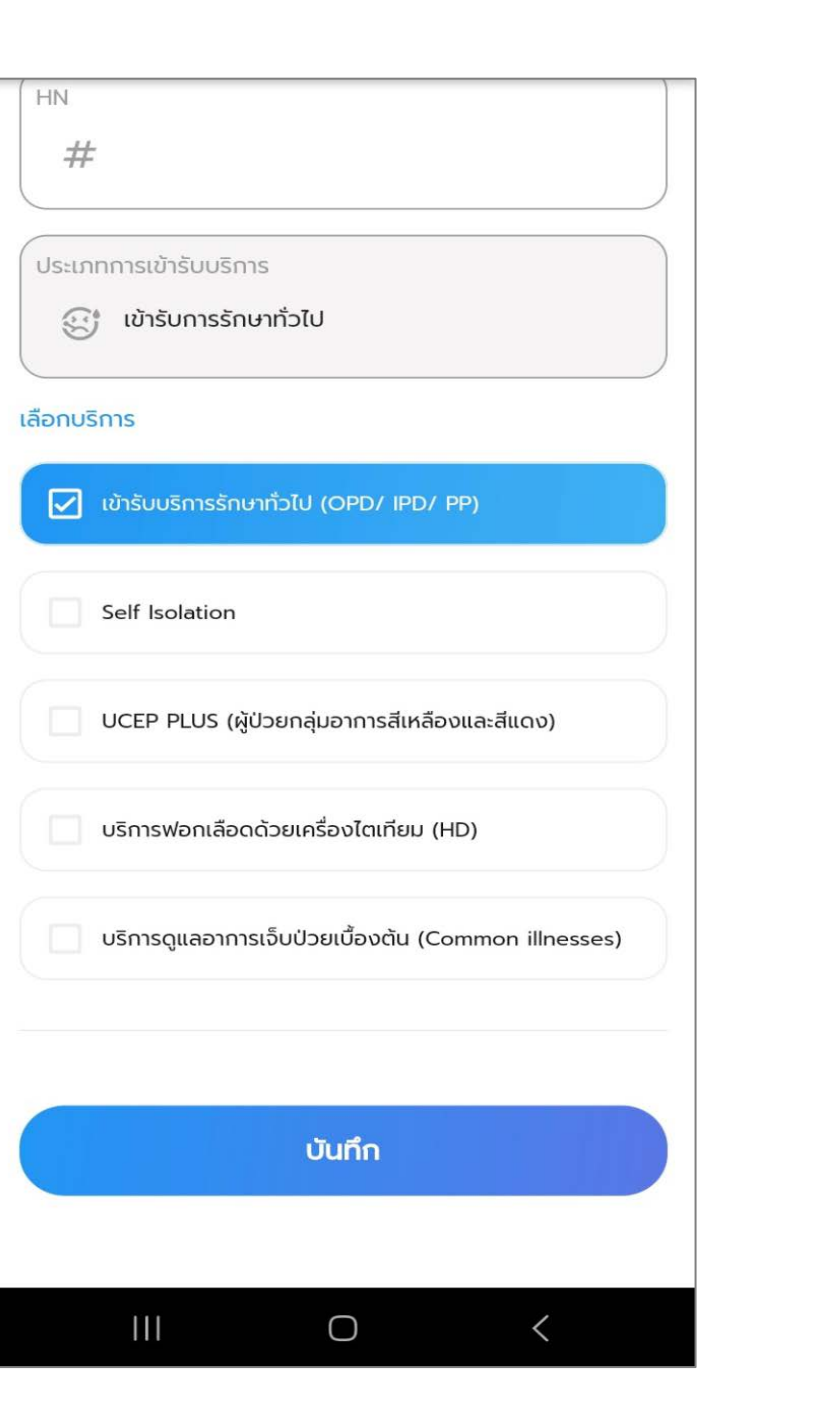

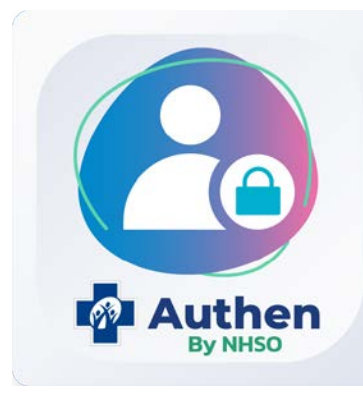

| 17:14 🖻 🕸 🕑 🔸                                                                                                    | ଲିୁ ା∥ 83% 🗖          | 12:31                          |
|----------------------------------------------------------------------------------------------------|-----------------------|--------------------------------|
| ค้นหาประวัติ Authen Code รายบุคคล                                                                                                    |                       | ค้นหาปะ                        |
| Q เลขประจำตัวประชาชน 13 หลัก                                                                                                    |                       | Q                              |
|                                                                                                    |                       | ข้อมูลร                        |
|                                                                                                    |                       | เลขประส<br><b>310</b>          |
|                                                                                                    |                       | หน่วยบ                         |
|                                                                                                    |                       | ชื่อ-นาม<br><b>สมร</b>         |
|                                                                                                    |                       | เพศ<br><b>หญิง</b>             |
|                                                                                                    |                       | ອາຍຸ                           |
|                                                                                                    |                       | สิทธิหลัก<br>(WEL)<br>ค่าบริก  |
|                                                                                                    |                       | สิทธิย่อ<br><b>(92) ผู้</b>    |
| The last                                                                                                    |                       | 9                              |
|                                                                                                    |                       |                                |
| 200                                                                                                    |                       |                                |
| กับ         ไป         ไป         ไل         ไป         ไป         ไل         ไل         ไل         ไل         ไل         ไل         ไل         ไل         ไل         ไل         ไل         ไ         ไ         ไ         ไ <td><b>द्वे</b><br/>ตังค่า</td> <td><b>ด</b><br/>หน้าห<sub>ั</sub></td> | <b>द्वे</b><br>ตังค่า | <b>ด</b><br>หน้าห <sub>ั</sub> |
|                                                                                                    | <                     |                                |

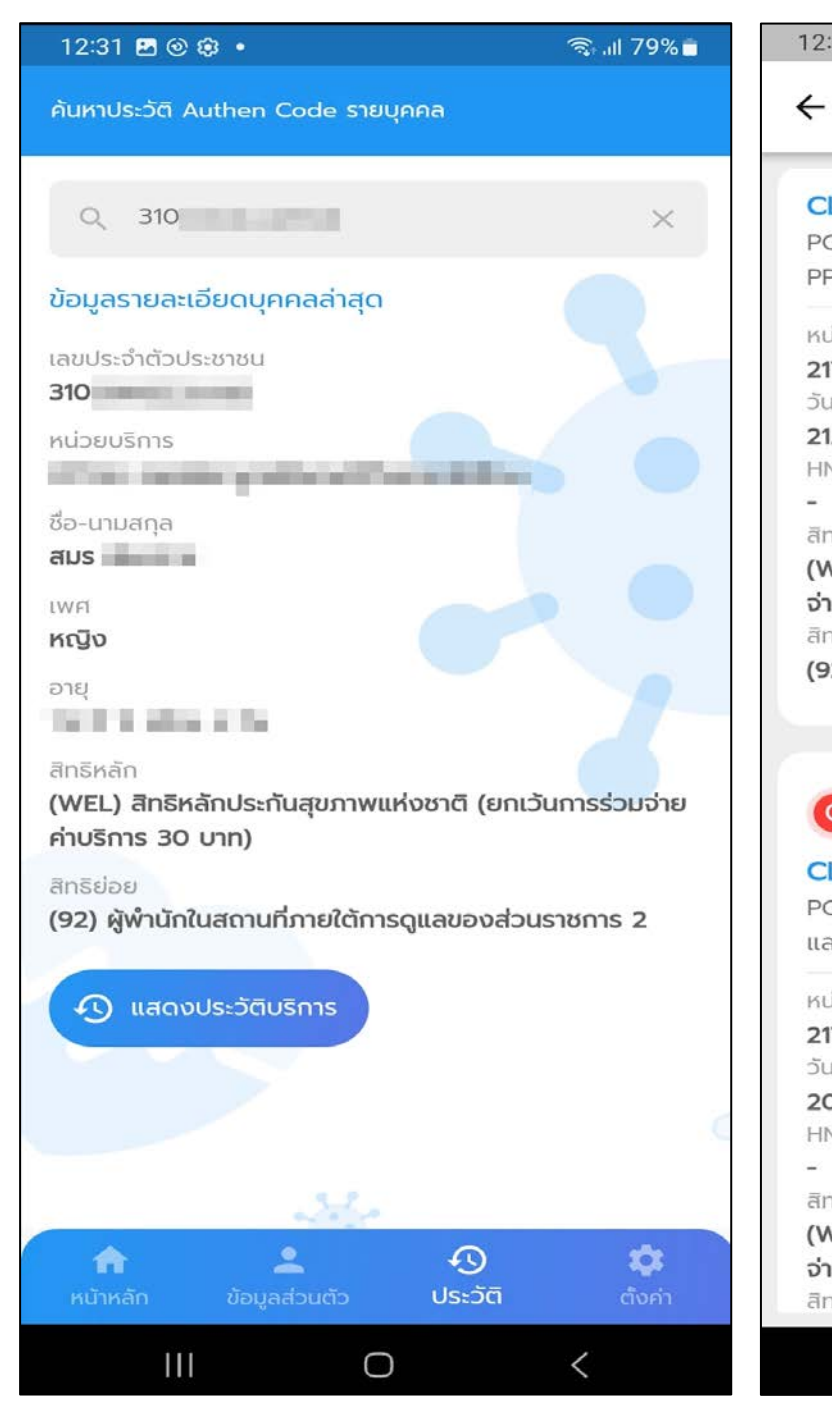

#### 12:31 🖪 🕑 😂 🔹 🙃 all 79% 🖬 ประวัติบริการของ สมร CLAIM CODE : PP10' PG0060001 : เข้ารับบริการรักษาทั่วไป (OPD/ IPD/ PP) หน่วยบริการ 21708: สหคลินิกมูลนิธิพลตรีจำลองศรีเมือง วันและเวลาที่เข้ารับบริการ 21/04/2566 เวลา 10 : 43 u. HN CODE สิทธิหลัก (WEL) สิทธิหลักประกันสุขภาพแห่งชาติ (ยกเว้นการร่วม จ่ายค่าบริการ 30 บาท) สิทธิย่อย (92) ผู้พำนักในสถานที่ภายใต้การดูแลของส่วนราชการ 2 🔘 สถานะยกเลิก CLAIM CODE : PP10 PG0120001 : UCEP PLUS (ผู้ป่วยกลุ่มอาการสีเหลือง และสีแดง) หน่วยบริการ 21708: สหคลินิกมูลนิธิพลตรีจำลองศรีเมือง วันและเวลาที่เข้ารับบริการ 20/04/2566 เวลา 19 : 45 u. HN CODE สิทธิหลัก (WEL) สิทธิหลักประกันสุขภาพแห่งชาติ (ยกเว้นการร่วม จ่ายค่าบริการ 30 บาท) สิทธิย่อย

Ш

0

<

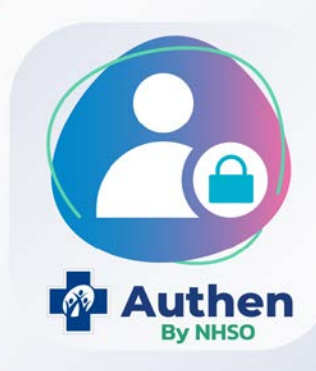

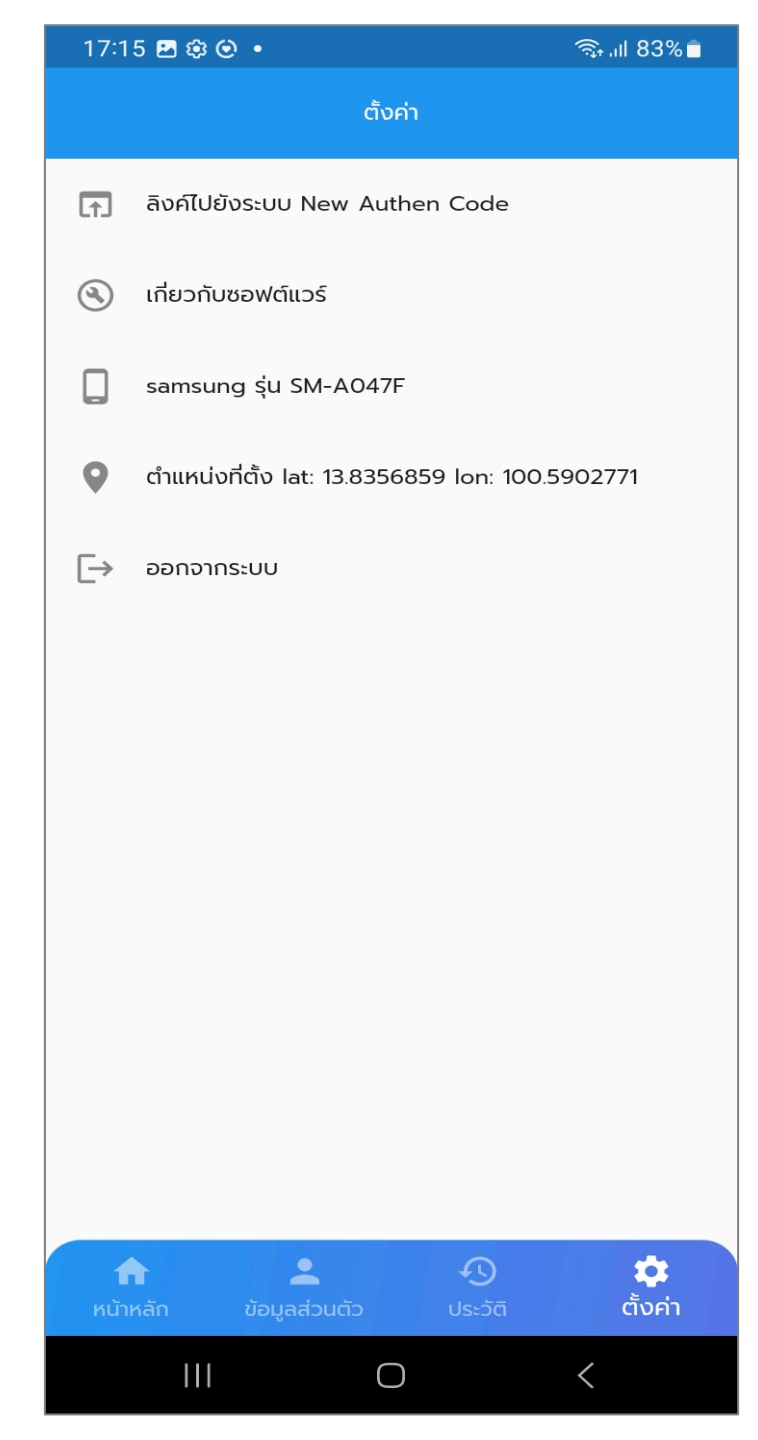

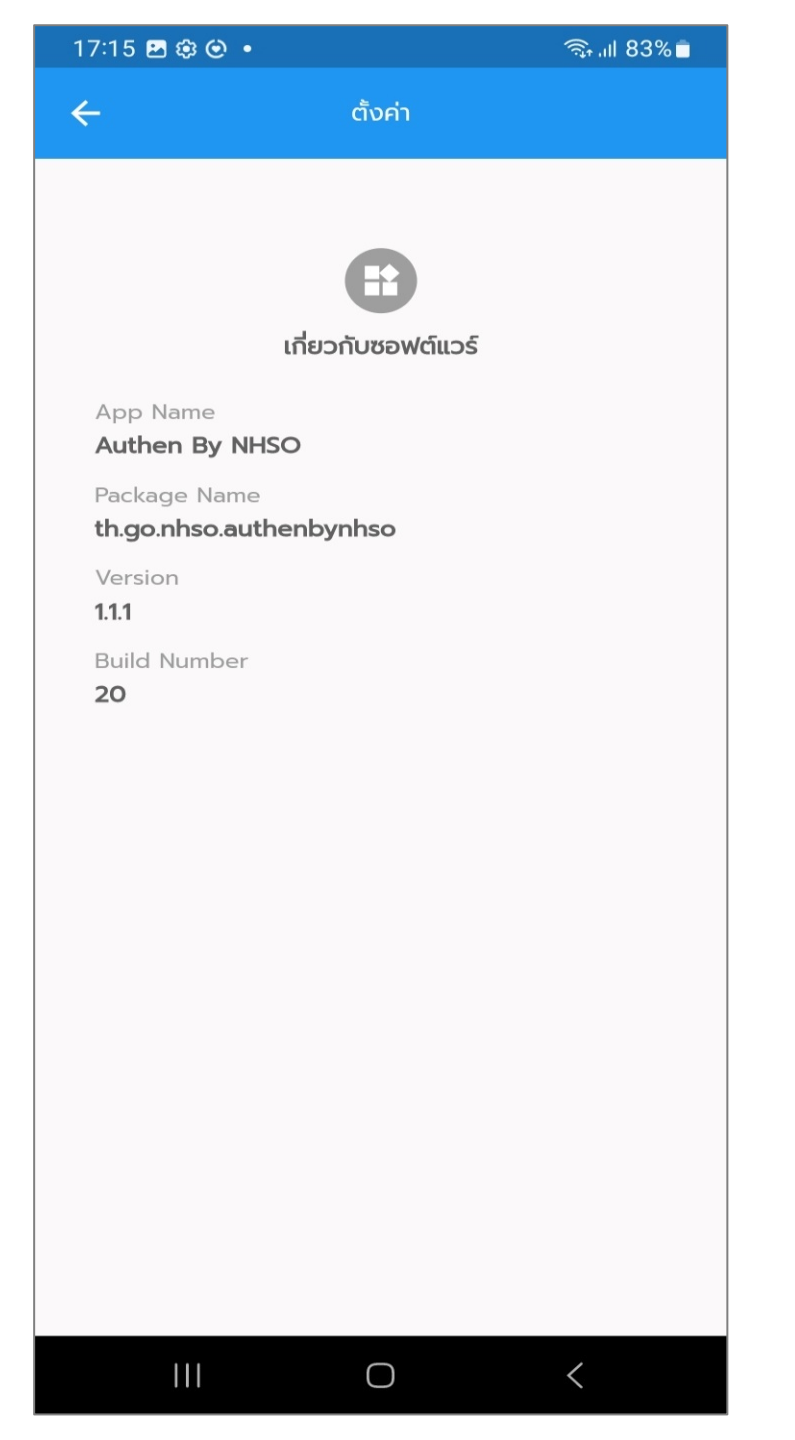

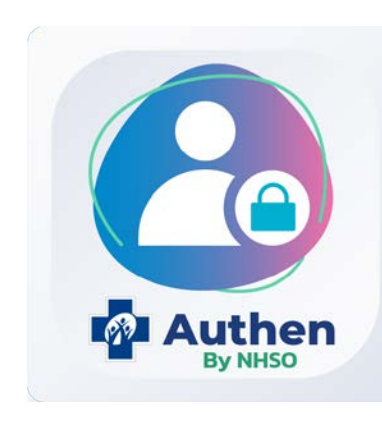

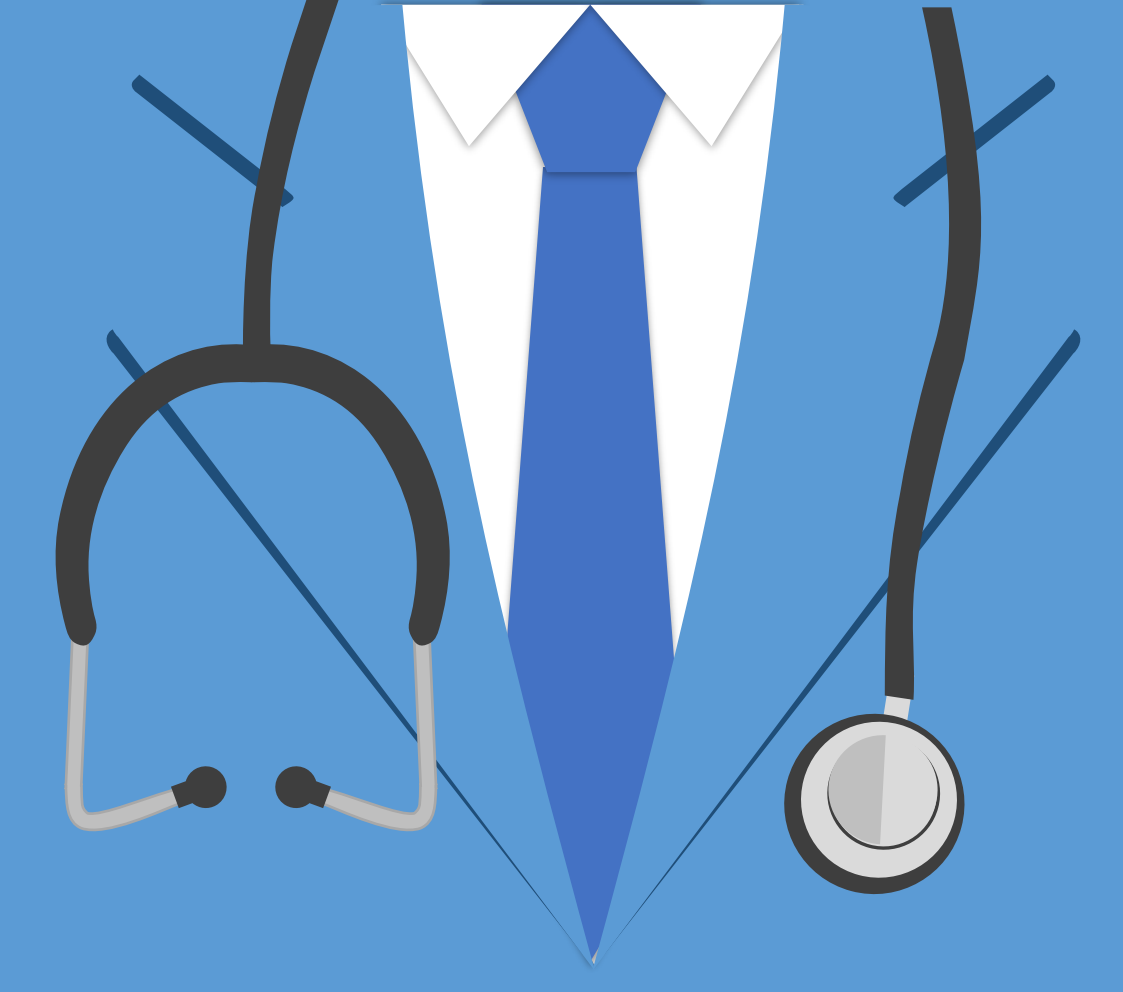

# THANK YOU

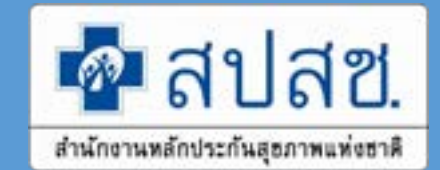